## Open Multimedia Application Platform (OMAP) (Inter-processor communication and Audio Codec Interfacing)

V Harshvardhan Department of Physics IIT Madras

 $\operatorname{At}$ 

Signals and Systems (SANDS) India Pvt. Limited MF-7, Cipet Hostel Road, Thiruvika Industrial Estate, Chennai 600 097 India sands@sandsindia.com

May 2006 to July 2006

## Acknowledgements

We would like to offer our sincere thanks and gratitude to

Dr. L.R. Rajagopal, CEO, Signals and Systems (India) Pvt. Ltd.

for offering his expert counsel and mentorship with regards to our project, in addition to providing the means and technical infrastructure required for achieving our aims.

Mr B Nagarajan

 $\operatorname{and}$ 

Mr C Balaji

for offering professional guidance along with their time and patience in involving us in their team for the development of this kit as described in the report.

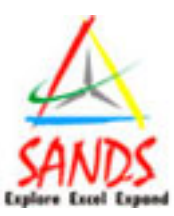

Certified Bona-fide Record of Project work done by V HARSHVARDHAN, Department of Physics, IIT Madras during the period May to July 2006 on Open Multimedia Application Platform (Inter-processor communication and Audio codec interfacing) at Signals and Systems (SANDS) India Pvt. Limited as a part of a three member team.

Date : 5th August 2006

B.Nagarajan Engineer Research and Development Dept. (Signals and Systems India Pvt. Limited)

C.Balaji Engineer Research and Development Dept. (Signals and Systems India Pvt. Limited)

Dr. L.R. Rajagopal CEO Signals and Systems (India) Pvt. Ltd.

## Abstract

The following report is about *Open Multimedia Application Platform (OMAP)* and OMAP Starter KIT (OSK). The document explains the method of working with the OSK from a beginners point of view. The document starts with the Basics of handling the OSK and a linux system. The later part of the document speaks about the ARM processor and DSP processor handling. Finally, the method of interfacing the Audio Codec has been dicussed.

The OMAP processor with which we have worked is OMAP5912. OMAP is a highly integrated hardware and software platform designed to meet application needs of embedded devices. The OMAP processor is a dual core processor providing the benefits of both the DSP and an ARM processor which is the MPU. The DSP processor used is TMS320C55xx and the ARM core is ARM926EJ-S. The OMAP5912 is targeted at various applications of which few are Mobile Communications, Video and Image processing, Speech processing, Data processing.

The OSK is a kit which has been designed for a starter in OMAP. It provides basic peripheral devices to the OMAP such as USB, RS232 serial port, ethernet in the form of a kit for easy use by a beginner. The OSK comes with a fused bootloader, using which the kit can be used further for loading the Operating system. There are several other connection pins which can be used to interface with other peripherals such as Video camera, keypad, etc.

In the following document, we interface the audio codec with the OMAP processor. The Audio codec TLV320AIC23B has been physically connected to the OMAP processor in the OSK. Using this codec we get samples from a source and perform various operations in real time. We also show how to generate our own signals and how they can be sent out to the real world using the audio codec.

## Contents

| Ι | Ba  | sics                                       | 8  |
|---|-----|--------------------------------------------|----|
| 1 | Boo | oting the computer using Boot disk         | 9  |
|   | 1.1 | THE BOOT PROCESS                           | 9  |
|   | 1.2 | TO MAKE THE KERNEL IMAGE                   | 10 |
|   | 1.3 | TO MAKE THE FILESYSTEM                     | 11 |
|   |     | 1.3.1 /bin                                 | 12 |
|   |     | 1.3.1.1 The SHELL                          | 12 |
|   |     | 1.3.2 /dev                                 | 12 |
|   |     | 1.3.3 /etc                                 | 12 |
|   |     | 1.3.4 /lib                                 | 12 |
|   |     | 1.3.5 /sbin                                | 13 |
|   | 1.4 | PROBLEMS FACED                             | 13 |
|   |     | 1.4.1 IMPROVEMENTS POSSIBLE                | 13 |
|   |     |                                            |    |
| 2 | Net | work Concepts Involved in Using OSK5912    | 14 |
|   | 2.1 | NFS                                        | 14 |
|   |     | 2.1.1 Setting Up an NFS Server             | 14 |
|   |     | 2.1.1.1 Setting up the Configuration Files | 14 |
|   |     | 2.1.1.2 /etc/exports                       | 14 |
|   |     | 2.1.2 Getting the services Started         | 17 |
|   |     | 2.1.2.1 Pre-requisites                     | 17 |
|   |     | 2.1.2.2 Verifying that NFS is running      | 17 |
|   |     | 2.1.3 Setting up an NFS Client             | 18 |
|   |     | 2.1.3.1 Mounting Remote Directories        | 18 |
|   |     | 2.1.4 Specific Example:                    | 18 |
|   |     | 2.1.4.1 Problems faced:                    | 19 |
|   | 2.2 | DHCP                                       | 19 |
|   |     | 2.2.1 The /etc/dhcpd.conf File             | 19 |
|   |     | 2.2.2 How to Get DHCP Started:             | 21 |
|   |     | 2.2.3 Specific Example:                    | 21 |
|   |     | 2.2.3.1 Problems Faced:                    | 22 |
|   | 2.3 | TFTP                                       | 22 |
|   |     | 2.3.1 Details of a TFTP session            | 22 |
|   |     | 2.3.2 Setting up TFTP                      | 23 |

|    |     | 2.3.3       OSK5912                                                                    | 23<br>24 |
|----|-----|----------------------------------------------------------------------------------------|----------|
| II | A   | $\mathbf{R}\mathbf{M}$                                                                 | 25       |
| 3  | CO  | NFIGURING KERNEL FOR OMAP                                                              | 26       |
| 4  | OM  | AP Specific Instructions for Kernel and Filesystem                                     | 29       |
|    | 4.1 | Kernel                                                                                 | 29       |
|    | 4.2 | FILESYSTEM                                                                             | 30       |
| II | II  | DSP Section                                                                            | 32       |
| 5  | DSI | P GATEWAY                                                                              | 33       |
|    | 5.1 | DSP MEMORY                                                                             | 33       |
|    | -   | 5.1.1 Introduction                                                                     | 33       |
|    | 5.2 | INTERPROCESSOR COMMUNICATION                                                           | 34       |
|    |     | 5.2.1 Concepts                                                                         | 34       |
|    |     | 5.2.1.1 Introduction                                                                   | 34       |
|    |     | 5.2.1.2 Mailbox commands                                                               | 34       |
|    |     | 5.2.1.3 Device interfaces                                                              | 34       |
|    | 5.3 | CONFIGURING KERNEL FOR DSP-GATEWAY                                                     | 34       |
|    |     | 5.3.1 Introduction                                                                     | 34       |
|    |     | 5.3.2 Installation                                                                     | 35       |
|    |     | 5.3.3 Other Changes                                                                    | 36       |
| 6  | DSI | P-BIOS                                                                                 | 37       |
|    | 6.1 | Introduction                                                                           | 37       |
|    | 6.2 | Features of DSP-BIOS                                                                   | 37       |
|    | 6.3 | DSP-BIOS APIs                                                                          | 38       |
|    | 6.4 | DSP-BIOS configuration file                                                            | 39       |
|    |     | $6.4.1  Introduction  \dots  \dots  \dots  \dots  \dots  \dots  \dots  \dots  \dots  $ | 39       |
|    |     | 6.4.2 Analysis of the basic DSP-BIOS configuration file (tokli-                        |          |
|    |     | $\operatorname{BIOScfg.tcf}$ )                                                         | 40       |
| 7  | Pro | gramming a DSP task and using it in the OS                                             | 46       |
|    | 7.1 | Introduction                                                                           | 46       |
|    |     | 7.1.1 TokliBIOS file                                                                   | 46       |
|    |     | 7.1.2 Program structure                                                                | 47       |
|    |     | 7.1.2.1 DSP side                                                                       | 47       |
|    |     | 7.1.2.2 ARM side                                                                       | 50       |
|    | 7.2 | Programs involved in testing DSP Gateway                                               | 50       |
|    |     | 7.2.1 demo_console                                                                     | 50       |
|    |     | 7.2.1.1 DSP Side                                                                       | 50       |
|    |     | 7.2.1.2 ARM Side                                                                       | 50       |

|     | 7.2.2  | task test1                                                                                                    | 0      |
|-----|--------|----------------------------------------------------------------------------------------------------|--------|
|     |        | 7.2.2.1 DSP Side                                                                                                    | 0      |
|     |        | 7.2.2.2 ABM Side 55                                                                                                    | 1      |
|     | 723    | task test? 5                                                                                                    | 1      |
|     | 1.2.0  | 7231 DSP Side 5                                                                                                    | 1      |
|     |        | 7232 ABM Sido 5                                                                                                    | 1<br>1 |
|     | 794    | 1.2.5.2 ANN DIC                                                                                                    | า<br>ก |
|     | 1.2.4  | $\frac{1}{7941}  DCDCid_0 \qquad \qquad \qquad \qquad \qquad \qquad \qquad \qquad \qquad \qquad \qquad \qquad \qquad \qquad \qquad \qquad \qquad \qquad \qquad$ | 2<br>ດ |
|     |        | $72.49  \text{ADM Side} \qquad \qquad 50$                                                                                                    | ⊿<br>ດ |
|     | 795    | $7.2.4.2  \text{Arm Side}  \dots  \dots  \dots  \dots  \dots  \dots  \dots  \dots  \dots  $                                                                     | ⊿<br>ດ |
|     | 1.2.3  | $task\_test4$                                                                                                    | ച<br>റ |
|     |        | 7.2.5.1 DSP 51de                                                                                                    | 2      |
|     | = 0.0  | $7.2.5.2  \text{ARM Side}  \dots  \dots  \dots  \dots  \dots  \dots  \dots  \dots  \dots  $                                                                     | 2      |
|     | 7.2.6  | $task\_testb$                                                                                                    | 3      |
|     |        | $7.2.6.1$ DSP Side $\ldots$ $\ldots$ $\ldots$ $\ldots$ $\ldots$ $\ldots$ $\ldots$ $\ldots$ $\ldots$ $\ldots$                                                    | 3      |
|     |        | $7.2.6.2$ t5_rcv_tctl:                                                                                                    | 3      |
|     |        | 7.2.6.3 ARM Side                                                                                                    | 3      |
|     | 7.2.7  | $task\_test6$                                                                                                    | 4      |
|     |        | 7.2.7.1 DSP Side                                                                                                    | 4      |
|     |        | 7.2.7.2 ARM Side                                                                                                    | 4      |
|     | 7.2.8  | $task_test7$                                                                                                    | 4      |
|     |        | 7.2.8.1 DSP Side                                                                                                    | 4      |
|     |        | 7.2.8.2 ARM Side                                                                                                    | 5      |
|     | 7.2.9  | task test8                                                                                                    | 5      |
|     |        | 7.2.9.1 DSP Side                                                                                                    | 5      |
|     |        | 7.2.9.2 ARM Side                                                                                                    | 5      |
|     | 7.2.10 | hellotimer                                                                                                    | 5      |
|     |        | 7.2.10.1 DSP Side                                                                                                    | 5      |
|     |        | 7.2.10.2 ABM Side 50                                                                                                    | 6      |
|     | 72.11  | Endiantest 5                                                                                                    | 6      |
|     | 7919   | Instantest                                                                                                    | 6      |
|     | 7913   | Mmon 5/                                                                                                    | 6      |
|     | 1.4.15 | $\begin{array}{cccccccccccccccccccccccccccccccccccc$                                                                                                    | о<br>с |
|     |        | 7.2.13.1 DJF 5lue                                                                                                    | U<br>7 |
|     | 7914   | (.2.15.2 ARM Side                                                                                                    | 1      |
|     | (.2.14 | Multiopen                                                                                                    | (<br>7 |
|     |        | 7.2.14.1 DSP 51de                                                                                                    | (<br>  |
|     | = 0.15 | 7.2.14.2 ARM Side                                                                                                    | (<br>_ |
|     | 7.2.15 | $demo_{1}b \qquad \dots \qquad \dots \qquad \dots \qquad \dots \qquad \dots \qquad \dots \qquad \dots \qquad \dots \qquad \dots \qquad $                        | (      |
|     |        | 7.2.15.1 DSP Side                                                                                                    | 7      |
|     |        | 7.2.15.2 ARM Side                                                                                                    | 8      |
|     | 7.2.16 | Addition program 54                                                                                                    | 8      |
|     | 7.2.17 | DSP manipulation PRD Module                                                                                                    | 8      |
| 7.3 | Flow o | compilation                                                                                                    | 9      |
|     | 7.3.1  | Configuring DSP BIOS                                                                                                    | 9      |
|     | 7.3.2  | Stop a DSP task                                                                                                    | 0      |
|     | 7.3.3  | Map memory                                                                                                    | 0      |
|     | 7.3.4  | Define frame buffer                                                                                                    | 1      |

### IV Audio Codec

| 8 | AIC  | 23 Audio Codec 63                                                                                      | 3 |
|---|------|----------------------------------------------------------------------------------------------------|---|
|   | 8.1  | Introduction $\ldots$ $\ldots$ $\ldots$ $\ldots$ $\ldots$ $\ldots$ $\ldots$ $\ldots$ $\ldots$ $\ldots$ | 3 |
|   | 8.2  | Setting up the codec in linux kernel                                                                   | 3 |
|   | 8.3  | Basic record and play of Codec                                                                         | 4 |
|   | 8.4  | Changing various parameters in the kernel                                                              | 6 |
|   |      | 8.4.1 Changing default sample rate                                                                     | 6 |
|   |      | 8.4.2 Switching from mic-in to line-in                                                                 | 6 |
|   | 8.5  | Basics of Recording and Playback                                                                       | 7 |
|   | 8.6  | Playing from a wave table                                                                              | 7 |
|   |      | 8.6.1 Mono (sinewithphasecorrect.c)                                                                    | 7 |
|   |      | 8.6.2 Stereo (train.c)                                                                                 | 7 |
|   | 8.7  | Writing programs and Playing back via a file                                                           | 8 |
|   |      | 8.7.1 First recording was carried out (samplefilestorer.c): 68                                         | 8 |
|   |      | 8.7.2 Playing of a sample file (samplefileplayer.c):                                                   | 8 |
|   | 8.8  | Playing of sine wave Buffer size check                                                                 | 9 |
|   | 8.9  | Interleaving, stereo input with line-in                                                                | 9 |
|   | 8.10 | Real time data processing                                                                              | 0 |
|   | 8.11 | Programs used (all compiled with arm-gcc-toolsuite):                                                   | 0 |
|   |      | 8.11.1 sampleduplicate.c                                                                               | 0 |
|   |      | 8.11.2 portout.c                                                                                       | 0 |
|   |      | 8.11.3 portoutalternate.c                                                                              | 2 |
|   |      | 8.11.4 samplefileplayer.c. $74$                                                                        | 4 |
|   |      | 8.11.5 samplefilestorer.c                                                                              | 6 |
|   |      | $8.11.6$ sinewith phase correct.c $\ldots$ $\ldots$ $\ldots$ $\ldots$ $\ldots$ $$ $7'$                 | 7 |
|   |      | 8.11.7 train.c                                                                                         | 9 |
|   |      | 8.11.8 finalprogramfromfile.c                                                                          | 1 |
|   |      | 8.11.9 realtimeplay.c                                                                                  | 3 |
|   | ~    |                                                                                                    |   |

#### 9 Conclusion

 $\mathbf{85}$ 

 $\mathbf{62}$ 

## Part I Basics

## Chapter 1

## Booting the computer using Boot disk

This document describes the method of creating a Linux boot disk using two floppies in which one of them is used to store the Kernel Image and other for the Filesystem. This is one of the most easiest implementations possible.

The method described below has the following features :

- no RAMDISK is used
- utilities such as BusyBox have not been used
- Filesystem is not compressed (hence no RAMDISK)

#### 1.1 THE BOOT PROCESS

When the computer power supply is switched on, the Reset signal of the processor is held for a certain amount of time. When the Reset signal is released the processor starts executing intructions from a location called the Reset Vector. The Reset Vector has a jump instruction pointing to the Real BIOS code.

In the BIOS code, various adapters are loaded. For example, the Video adapters are initialized. A Memory Test (Summary of chips installed) is then performed. The BIOS reads the configuration in CMOS (about startup routines, boot device priority) and then the BIOS examines the first sector if the disk (cylinder 0, head 0, sector 1) for the MBR.

The Master Boot Record (MBR) is then loaded into memory. The MBR has 2 parts - partition table and partition loader code (Boot Loader program for Multiple OS). The Partition Table is then examined and the BIOS searches for the BOOT record which contains the jump code to the OS ( in our case it will be the kernel on our floppy).

#### 1.2 TO MAKE THE KERNEL IMAGE

The kernel version chosen for this purpose was 2.4 version. A 2.6 version kernel was not used because direct booting of image from floppy is not supported in this kernel version. For this kernel , a bootloader such as Lilo or Grub has to be used.

• Step1

The kernel is downloaded from www.kernel.org. Any linux 2.4 kernel version will do.

• Step2

The kernel version is extracted to the directory /usr/src using the command.

```
->tar -xjvf linux-2.4.32.tar.bz2 -C /usr/src (for bz2 file)
->tar -xvf linux-2.4.32.tar.gz -C /usr/src (for gz file)
Change the current directory to the Kernel directory.
-> cd /usr/src/linux-2.4.32
```

• Step3

First the kernel compiled files have to be cleaned using the clean command.

->make clean

Next the kernel must be configured. The following command is then entered.

-> make menuconfig ( for graphical configuration)

OR

-> make config (for text mode configuration)

The kernel is configured with minimum features. Features such as sound are not required.

The following features must be included.

\*Code maturity level->Prompt for development

\*Processor type and features->Support for your processor

\*General setup->kernel support for ELF binaries

\*Block devices->Normal PC floppy disk support

\*File systems->/dev file system support , /ext2 file system support

\*File systems->Automatically mount at boot (option under devfs)

\*Character devices->Virtual terminal

\*Character devices->Support for console on virtual terminal

\*Console drivers->VGA text console

The appropriate configurations were chosen and saved in the .conf file. The kernel image was then made by executing the command make dependencies and then make. Note for 2.6 kernels make dependencies command is not required.

->make dep ( For these commands gcc must be installed in your computer) ->make

Once the make command is executed the image is found in the architecture type directory / boot (in this case in /i386/boot/bzImage). This process takes a long time.

• Step4

This image is then copied to the first floppy by executing the following commands:

Put the first floppy in and execute the following commands :

>fdformat /dev/fd0 OR fdformat /dev/fd0H1440
>dd if=(image file) of=/dev/fd0 bs=1k

The kernel must now be configured to boot to a root filesystem on a floppy. To do this use the following command.

>rdev /dev/fd0 /dev/fd0

To confirm that the changes have taken place.

>rdev /dev/fd0

This should indicate that the kernel will boot to a root file system on a floppy.

#### 1.3 TO MAKE THE FILESYSTEM

File system overview : the bare essentials Necessary files for file system include:

- 1. /bin : must contain a shell
- 2. /dev : must contain the device console
- 3. /etc : must contain inittab and rc scripts
- 4. /lib : must contain the libraries
- 5. /sbin : must contain init

For the filesystem we will not use a compressed filesystem . The filesystem is going to be created directly on the floppy.

Insert the second floppy. The following commands were typed.

>fdformat /dev/fd0 OR fdformat /dev/fd0H1440
>mke2fs /dev/fd0 1440

-> this creates an ext2 filesystem of size 1440 Kbytes on the floppy The floppy is then mounted in one of the directories.

>mount /dev/fd0 /mnt/floppy OR mount /mnt/floppy

The above given directories were created.

>mkdir bin dev etc lib sbin

#### 1.3.1 /bin

#### 1.3.1.1 The SHELL

For the shell Sash was used. This was chosen because it is a stand alone shell unlike Bash which requires many libraries too big to fit on a floppy.

The Sash zip file was download and compiled using gcc.

The generated executable file sash was copied to the bin directory.

>cp /sash/sash /mnt/floppy/bin

We also included some other commands such as echo, cat and pwd in this folder.

#### 1.3.2 /dev

For this directory a console device must be copied or made using the mknod command. This is required for running an initial console after mounting the root file system and running init.

```
>cp -dp /dev/console /mnt/floppy/dev
```

The -d and -p are important to preserve the link and ownership and timestamps.

#### **1.3.3** /etc

One of the important directories, this contains the scripts which are run by init. . These are inittab and the rc scripts. The script inittab and the folder rc.d were copied. This folder contains the rc and rc.sysinit scripts.

Very important changes must be made to these scripts. Firstly, inittab edited to decide which run level to run . We chose run level 1 that is single user mode since file requirements are less than for a GUI mode.

The rc and rc.sysinit contain a first line #!/bin/bash or whatever shell the computer is using . Hence the name bash must be changed to the shell which we are using , in our case it becomes #!/bin/sash.

This change is important or else errors such as

cannot execute rc or rc.sysinit will be got.

#### 1.3.4 /lib

This directory contains the libraries required for executing the executable files such as init , and the utilities in /bin directory.

The library dependencies can be checked using the ldd command.

>ldd /sbin/init

It must be noted that the dependencies shown are usually symbolic links and hence the link along with the file it points to must be copied to the floppy.

#### 1.3.5 /sbin

This directory contains the file init , the most important file which is executed after the root file system is loaded.

#### 1.4 PROBLEMS FACED

The main problem which was faced by us was Kernel Panic : Cannot find init : try passing init= as parameter. The reason was that init was not copied to the root file system floppy. The problem which came as stated above was still not solved even after copying init because init was not able to run on the system. The reason was that the dependencies required had not been copied to the floppy. Once this was done, this error was solved. The dependencies were :

ld-2.3.3.<br/>so , libc-2.3.3.<br/>so : main files

ld-linux.so.2, libc.so.6: symbolic links

The next error which came was cannot execute rc script. This was because no shell was copied to the floppy's bin directory. A stand alone shell sash was copied to the bin directory out of space constraint (since bash is around 600k) and the problem was solved.

#### 1.4.1 IMPROVEMENTS POSSIBLE

As we can see the above created boot disk just boots the system , but it does not have many utilities which can be used to recover a system ( the sole purpose of a boot disk may not be satisfied).

Hence the following improvements can be made.

A utility called busybox can be added. It is around 150k in size and hence can easily fit in a floppy without taking much space. It has almost all the commands which are used. The filesytem size with BusyBox comes to around 700k around 500k less than this method.

Using ramdisk support a bigger filesystem with more utilities can be created as in this case the fileystem is in its compressed form.

## Chapter 2

# Network Concepts Involved in Using OSK5912

It would be useful to know what services are involved and are required to be used in the OSK Starter KIT.

The following services are used:

#### 2.1 NFS

The Network File System (NFS) was developed to allow machines to mount a disk partition on a remote machine as if it were a local disk. It allows for fast, seamless sharing of files across a network.

#### 2.1.1 Setting Up an NFS Server

Setting up the server will be done in two steps: Setting up the configuration files for NFS, and then starting the NFS services.

#### 2.1.1.1 Setting up the Configuration Files

There are three main configuration files to set up an NFS server: /etc/exports, /etc/hosts.allow, and /etc/hosts.deny. Strictly speaking, only /etc/exports needs to be edited to get NFS to work. The other two files are required to set up various security settings.

#### 2.1.1.2 /etc/exports

This file contains a list of entries; each entry indicates a volume that is shared and how it is shared. An entry in /etc/exports will typically look like this:

```
directory machine1(option11,option12)
machine2(option21,option22)
```

where

directory

the directory that is to be shared. It may be an entire volume though it need not be. If a directory is shared, then all directories under it within the same file system will be shared as well.

machine 1 and machine 2

client machines that will have access to the directory. The machines may be listed by their DNS address or their IP address (e.g., machine.company.com or 192.168.0.8).

optionxx

the option listing for each machine will describe what kind of access that machine will have. Important options are:

- ro: The directory is shared read only; the client machine will not be able to write it. This is the default.
- rw: The client machine will have read and write access to the directory.
- no\_root\_quash: If no\_root\_squash is selected, then root on the client machine will have the same level of access to the files on the system as root on the server.
- no\_subtree\_check: If only part of a volume is exported, a routine called subtree checking verifies that a file that is requested from the client is in the appropriate part of the volume.
- sync: By default, all but the most recent version (version 1.11) of the exports command will use async behavior, telling a client machine that a file write is complete that is, has been written to stable storage when NFS has finished handing the write over to the filesystem. This behavior may cause data corruption if the server reboots, and the sync option prevents this.

Suppose we have two client machines, slave1 and slave2 that have IP addresses 192.168.0.1 and 192.168.0.2, respectively. We wish to share our software binaries and home directories with these machines. A typical setup for /etc/exports might look like this:

```
/usr/local 192.168.0.1(ro) 192.168.0.2(ro)
/home 192.168.0.1(rw) 192.168.0.2(rw)
```

Here we are sharing /usr/local read-only to slave1 and slave2, because it probably contains our software and there may not be benefits to allowing slave1 and slave2 to write to it that outweigh security concerns. On the other hand, home directories need to be exported read-write if users are to save their work on them.

Access to a range of machines at once can be given by specifying a network and a netmask. For example, to allow access to all the machines with IP addresses between 192.168.0.0 and 192.168.0.255 the entries will be:

```
/usr/local 192.168.0.0/255.255.255.0 (ro)
/home 192.168.0.0/255.255.255.0 (rw)
/etc/hosts.allow and /etc/hosts.deny
```

These two files specify which computers on the network can use services on the machine. Each line of the file contains a single entry listing a service and a set of machines. When the server gets a request from a machine, it does the following:

1. It first checks hosts.allow to see if the machine matches a rule listed here. If it does, then the machine is allowed access.

2. If the machine does not match an entry in hosts.allow the server then checks hosts.deny to see if the client matches a rule listed there. If it does then the machine is denied access.

3. If the client matches no listings in either file, then it is allowed access.

In general it is a good idea with NFS (as with most internet services) to explicitly deny access to IP addresses to which access is denied.

The first step in doing this is to add the following entry to /etc/hosts.deny:

```
portmap:ALL
or
lockd:ALL
mountd:ALL
rquotad:ALL
statd:ALL
```

Even if you have an older version of nfs-utils, adding these entries is at worst harmless (since they will just be ignored) and at best will save you some trouble when you upgrade. Some sys administrators choose to put the entry ALL:ALL in the file /etc/hosts.deny, which causes any service that looks at these files to deny access to all hosts unless it is explicitly allowed.

Next, we need to add an entry to hosts.allow to give any hosts access that we want to have access. (If we just leave the above lines in hosts.deny then nobody will have access to NFS.) Entries in hosts.allow follow the format:

service: host [or network/netmask], host [or network/netmask]

Here, host is IP address of a potential client; it may be possible in some versions to use the DNS name of the host, but it is strongly discouraged.

Suppose we have the setup above and we just want to allow access to slave1.foo.com and slave2.foo.com, and suppose that the IP addresses of these machines are 192.168.0.1 and 192.168.0.2, respectively. We could add the following entry to /etc/hosts.allow:

portmap: 192.168.0.1 , 192.168.0.2

For recent nfs-utils versions, we would also add the following (again, these entries are harmless even if they are not supported):

```
lockd: 192.168.0.1 , 192.168.0.2
rquotad: 192.168.0.1 , 192.168.0.2
mountd: 192.168.0.1 , 192.168.0.2
statd: 192.168.0.1 , 192.168.0.2
```

If you intend to run NFS on a large number of machines in a local network, /etc/hosts.allow also allows for network/netmask style entries in the same manner as /etc/exports above.

#### 2.1.2 Getting the services Started

#### 2.1.2.1 Pre-requisites

The NFS server should now be configured and we can start it running.

Next, before you can start NFS, you will need to have TCP/IP networking functioning correctly on your machine.

That said, with most recent Linux distributions NFS can be up and running simply by rebooting the machine, and the startup scripts should detect the /etc/exports file and will start up NFS correctly.

#### 2.1.2.2 Verifying that NFS is running

To do this, query the portmapper with the command rpcinfo quota to find out what services it is providing. You should get something like this:

```
program vers proto port
100000 2 tcp 111 portmapper
100000 2 udp 111 portmapper
100011 1 udp 749 rquotad
100011 2 udp 749 rquotad
100005 1 udp 759 mountd
100005 1 tcp 761 mountd
100005 2 udp 764 mountd
100005 2 tcp 766 mountd
100005 3 udp 769 mountd
100005 3 tcp 771 mountd
100003 2 udp 2049 nfs
100003 3 udp 2049 nfs
300019 1 tcp 830 amd
300019 1 udp 831 amd
100024 1 udp 944 status
100024 1 tcp 946 status
100021 1 udp 1042 nlockmgr
100021 3 udp 1042 nlockmgr
100021 4 udp 1042 nlockmgr
100021 1 tcp 1629 nlockmgr
100021 3 tcp 1629 nlockmgr
100021 4 tcp 1629 nlockmgr
```

If you do see these services listed, then you should be ready to set up NFS clients to access files from your server.

#### 2.1.3 Setting up an NFS Client

#### 2.1.3.1 Mounting Remote Directories

Ensure that the kernel has nfs mount support.

To begin using machine as an NFS client, you will need the portmapper running on that machine, and to use NFS file locking, you will also need rpc.statd and rpc.lockd running on both the client and the server. Most recent distributions start those services by default at boot time.

With portmap, lockd, and statd running, you should now be able to mount the remote directory from your server just the way you mount a local hard drive, with the mount command. Continuing our example from the previous section, suppose our server above is called master.foo.com, and we want to mount the /home directory on slave1.foo.com. Then, all we have to do, from the root prompt on slave1.foo.com, is type:

#### # mount master.foo.com:/home /mnt/home

and the directory /home on master will appear as the directory /mnt/home on slave1. (Note that this assumes we have created the directory /mnt/home as an empty mount point beforehand.)

You can then unmount the file system by typing:

```
# umount /mnt/home
```

Just like you would for a local file system.

#### 2.1.4 Specific Example:

We decided to set up a NFS server client situation in our work environment.

One of the computers on the network was chosen as the server and another as the client.

Using the command if config the IP addresses of both the computers were obtained. The ping command was used to make sure there was an established connection between the two computers.

In the server computer the file /etc/exports was opened and the following command was entered.

```
/home/temp 192.68.0.45(rw)
```

where /home/temp was the chosen directory to share and 192.68.0.45 was the IP address of the client computer. /etc/exports was then saved.

NFS was restarted on the server and the client if it was already running otherwise it was started. At any point of time the command rpcinfo p can be used to check if NFS and the required daemons (portmap, statd, lockd) are running. This was done explicitly since we did not want to restart the machine. It was achieved by typing the following:

```
service nfs restart
Or
service nfs start
```

Once NFS is running on both the server and client and the /etc/exports file has been sufficiently edited we are ready to mount the directory in the client by the command.

mount /home/temp /mnt/hello

Where the directory /mnt/hello was chosen as the target directory.

#### 2.1.4.1 Problems faced:

The network cable from the server computer was plugged out and plugged back in. Once this was done the network needed to be restarted. We hadnt restarted it and when we tried to mount it from the client computer the following error was obtained-

```
rpcinfo: can't contact portmapper: RPC: Remote system error
```

Once the network was restarted in the server computer this problem was solved.

#### 2.2 DHCP

Dynamic Host Configuration Protocol, or DHCP is a client-server networking protocol. A DHCP server provides configuration parameters specific to the DHCP client host requesting, generally, information required by the client host to participate on an IP network. DHCP also provides a mechanism for allocation of IP addresses to client hosts.

#### 2.2.1 The /etc/dhcpd.conf File

When DHCP starts, it reads the file /etc/dhcpd.conf. It uses the commands here to configure your network. The standard DHCP RPM package doesn't automatically install a /etc/dhcpd.conf file, but a sample copy of dhcpd.conf can be found in the following directory which can always be used as a guide.

/usr/share/doc/dhcp-<version-number>/dhcpd.conf.sample

Copy the sample dhcpd.conf file to the /etc directory and then edit it.

A quick explanation of the dhcpd.conf file is as follows: Most importantly, there must be a subnet section for each interface on the Linux box.

```
ddns-update-style interim
ignore client-updates
subnet 192.168.1.0 netmask 255.255.255.0 {
# The range of IP addresses the server
# will issue to DHCP enabled PC clients
# booting up on the network
range 192.168.1.201 192.168.1.220;
# Set the amount of time in seconds that
# a client may keep the IP address
default-lease-time 86400;
max-lease-time 86400;
# Set the default gateway to be used by
# the PC clients
option routers 192.168.1.1;
# Don't forward DHCP requests from this
# NIC interface to any other NIC
# interfaces
option ip-forwarding off;
# Set the broadcast address and subnet mask
# to be used by the DHCP clients
option broadcast-address 192.168.1.255;
option subnet-mask 255.255.255.0;
# Set the DNS server to be used by the
# DHCP clients
option domain-name-servers 192.168.1.100;
# Set the NTP server to be used by the
# DHCP clients
option nntp-server 192.168.1.100;
# If you specify a WINS server for your Windows clients,
# you need to include the following option in the dhcpd.conf file:
option netbios-name-servers 192.168.1.100;
# You can also assign specific IP addresses based on the clients'
# ethernet MAC address as follows (Host's name is "laser-printer":
host laser-printer {
hardware ethernet 08:00:2b:4c:59:23;
fixed-address 192.168.1.222;
}
}
#
# List an unused interface here
subnet 192.168.2.0 netmask 255.255.255.0 {
}
```

There are many more options statements that can be used to configure DHCP. These include telling the DHCP clients where to go for services such as finger and IRC.

#### 2.2.2 How to Get DHCP Started:

Use the chkconfig command to get DHCP configured to start at boot:

```
# chkconfig dhcpd on
```

Use the service command to instruct the /etc/init.d/dhcpd script to start/stop/restart DHCP after booting

```
# service dhcpd start
# service dhcpd stop
# service dhcpd restart
```

The DHCP process must be restarted every time a change to the conf file is made for the changes to take effect on the running process. We can also test whether the DHCP process is running with the following command; a response of plain old process ID numbers should be seen:

# pgrep dhcpd

Finally, always remember to set your PC to get its IP address via DHCP.

#### 2.2.3 Specific Example:

We were assigned the task of assigning a random IP address (within a given range) to a computer on the network with the help of DHCP running on another computer on the network.

The commands needed for dhcp were looked up from the internet. These commands were typed in the file /etc/dhcp.conf.

```
subnet 192.168.1.0 netmask 255.255.255.0
range 192.168.1.201 192.168.1.220;
default-lease-time 86400;
max-lease-time 86400;
option routers 192.168.1.1;
option ip-forwarding off;
option broadcast-address 192.168.1.255;
option subnet-mask 255.255.255.0;
option domain-name-servers 192.168.1.100;
option nntp-server 192.168.1.100;
option netbios-name-servers 192.168.1.100;
subnet 192.168.2.0 netmask 255.255.255.0;
host smallfry {
hardware ethernet 08:00:2b:4c:59:23;
fixed-address 192.168.1.222;
}
```

The required IP address range was typed in dhcp.conf. ifconfig command was used on the server comp to obtain its MAC address and this was substituted in the hardware Ethernet address of dhcp.conf. Once this was done the network was restarted and dhcp was started.

In the client computer the network was restarted and ifconfig was executed to see the IP address. A new IP address within the specified range was assigned to the client.

#### 2.2.3.1 Problems Faced:

DHCP was running on another computer in the network and there was a conflict between the IP addresses assigned by the two computers which led to the assignment of an IP address outside the range.

The hardware address in the dhcp.conf was not the same as the MAC address of the server and it took us sometime to realize that and hence there was a problem in assigning IP address.

When the MAC address of the server was added in the dhcp.conf the problem was rectified.

#### 2.3 TFTP

Trivial File Transfer Protocol (TFTP) is a very simple file transfer protocol, with the functionality of a very basic form of FTP

Since it is so simple, it is easy to implement in a very small amount of memory, an important consideration at that time.

TFTP is based in part on the earlier protocol EFTP, which was part of the PUP protocol suite. In the early days of work on the TCP/IP protocol suite, TFTP was often the first protocol implemented on a new host type, because it was so simple.

#### 2.3.1 Details of a TFTP session

- 1. The initiating host A sends an RRQ (read request) or WRQ (write request) packet to host B, containing the filename and transfer mode.
- 2. B replies with an ACK (acknowledgement) packet to WRQ and directly with a DATA packet to RRQ, which also serves to inform A of which port on host B the remaining packets should be sent to.
- 3. The source host sends numbered DATA packets to the destination host, all but the last containing a full-sized block of data. The destination host replies with numbered ACK packets for all DATA packets.
- 4. The final DATA packet must contain less than a full-sized block of data to signal that it is the last. If the size of the transferred file is an exact multiple of the block-size, the source sends a final DATA packet containing 0 bytes of data.

#### 2.3.2 Setting up TFTP

First install from the rpm package:

# rpm -ihv tftp-server-\*.rpm

Create a directory for the files:

```
# mkdir /tftpboot
# chown nobody:nobody /tftpboot
```

The directory /tftpboot is owned by user nobody, because this is the default user id set up by tftpd to access the files.

Edit the file /etc/xinetd.d/tftp to look like the following:

```
service tftp
{
socket_type = dgram
protocol = udp
wait = yes
user = root
server = /usr/sbin/in.tftpd
server_args = -c -s /tftpboot
disable = no
per_source = 11
cps = 100 2
}
```

The changes from the default file are the parameter disable = no (to enable the service) and the server argument -c. This argument allows for the creation of files, which is necessary if you want to save boot or disk images. You may want to make TFTP read only in normal operation.

Then reload xinetd:

```
/etc/rc.d/init.d/xinetd reload
Or service xinetd restart
```

You can use the tftp command, available from the tftp (client) rpm package, to test the server. At the tftp prompt, you can issue the commands put and get.

To use tftp, the corresponding file must be copied into the /tftpboot directory, from which the server retrieves various files.

#### 2.3.3 OSK5912

Incase of the OSK5912, the tftp ability is provided by the Bootloader itself. Once the server is setup, we can adopt the following procedure:

Make sure your MAC address, IP address and server IP address have been set up. The following is an example of using the tftp command:

```
setenv ethaddr = 00:0E:99:02:02:29
setenv serverip = 192.168.100.1
setenv ipaddr 192.168.100.10
tftp 0x10000000 factory-filesys.jffs2
```

The tftp command will load the file factory-filesys.jffs2 from the tftp server at IP address 192.168.100.1. The target board's IP address can be assigned to a static IP address as in this example or using the dhcp command.

#### **2.3.3.1** Error seen:

While attempting to transfer a file via tftp, the data got corrupted or the request for a packet timed out and certain packets were not sent. The Bootloader has an in-built mechanism by which after 10 time outs the transfer process is cancelled.

This problem was rectified by simply restarting network services using service network restart and then flushing the iptables using iptables –flush

## Part II ARM

## Chapter 3

## CONFIGURING KERNEL FOR OMAP

This document describes how to configure the kernel 2.6.12 for OMAP. For this purpose tools and files required :

- the kernel 2.6.12 tar file (this can be downloaded from www.kernel.org)
- OMAP patch for this kernel (this can be downloaded from www.muru.com)
- arm linux gcc 3.3.2 version

The kernel file is first extracted to a directory (in this case /usr/src) using the following command.

->tar -xjvf linux-2.6.12.tar.bz2 -C /usr/src

Next the patch is extracted in the same directory using the following command.

->bunzip2 -d patch-2.6.12-omap1.bz2

The patch is then opened using a editor. This is done because the path given in the patch does not match the path of the kernel.

->vim patch-2.6.12-omap1

The directory given in the first line is checked for and the kernel directory is renamed to that particular directory.

The patch is then applied.

-> patch -p0 < patch-2.6.12-omap1

Next we need to configure the kernel. The current directory is changed to the kernel directory and the following commands are executed.

```
->make clean
->make omap_osk_5912_defconfig
->make menuconfig
```

In the configuration menu we need to select the following features to configure the kernel for TI Omap and to load filesytem using NFS or Flash (Jffs2). If we want only one of these the other one can be left out.

- System Type Arm system type TI OMAP
- File Systems Miscellaneous Filesystems Journalling Flash File System v2 (JFFS2) support
- Devices drivers Memory technology devices (Before compiling make sure you have mtdblock devices in the /dev directory of your kernel)
- MTD support
- MTD concatenating support
- MTD partitioning support
- RedBOOT partition table parsing
- File Systems Network filesystem NFS filesystem support
- In the .config file check to see if the following options are enabled
- CONFIG ROOT NFS=y
- CONFIG\_NFS\_FS=y
- CONFIG\_NFS\_V3=y

Before compiling the kernel we need a cross compiler to compile the files for the arm processor. For this purpose we will use arm linux gcc tool set. The tool set is extracted to some directory (in this case /opt). Next the path has to be set the bin directory using the following command.

-> export PATH=/opt/arm/3.3.2/bin:\$PATH

Next, some changes are required for certain files before proceeding or else the kernel while booting doesnot extract.

In the /usr/src/linux-2.6.12/arch/arm/boot/compressed directory there are two files in which the architecture has to be changed to that of OSK.

These files are Makefile and head-omap.S, Makefile

```
ifeq ($(CONFIG_MACH_OMAP_PERSEUS2),y)
OBJS += head-omap.o
endif
These are changed to :
```

```
ifeq ($(CONFIG_ARCH_OMAP),y)
OBJS += head-omap.o
endif
head-omap.S
#ifdef CONFIG_MACH_OMAP_PERSEUS2
/* support for booting without u-boot */
mov r7, #(MACH_TYPE_OMAP_PERSEUS2 & ~Oxf)
orr r7, r7, #(MACH_TYPE_OMAP_PERSEUS2 & Oxf)
#endif
```

These are changed to :

```
#ifdef CONFIG_MACH_OMAP_OSK
/* support for booting without u-boot */
mov r7, #(MACH_TYPE_OMAP_OSK & ~Oxf)
orr r7, r7, #(MACH_TYPE_OMAP_OSK & Oxf)
#endif
```

The kernel is then finally compiled using the make command.

-> make

### Chapter 4

## OMAP Specific Instructions for Kernel and Filesystem

#### 4.1 Kernel

The kernel is made compatible to U boot by the following commands-

```
# arm-linux-objcopy -0 binary -R .note -R
.comment -S arch/arm/boot/compressed/vmlinux linux.bin
# gzip -9 linux.bin
#$ {U-BOOTDIR} /tools/mkimage/ -A arm -0 linux -T kernel
-C gzip -a 0x10c08000 -e 0x10c08000 -n
'Linux Kernel Image' -d linux.bin.gz uImage.cc
```

Once the uimage.cc has been made it needs to be sent to the tftpboot directory (/tftpboot) and now the new kernel is ready to be loaded onto the board. The OSK is loaded and it goes into U boot.

Once there the following command is issued

# tftpboot 0x10000000 uImage.cc

The hexadecimal size is noted.

To erase the old kernel the following command is given

# erase 1:8-15

(Note the sectors 0 to 8 are not to be deleted under any circumstance as they contain the bootloader!)

To copy the new kernel

# cp.b 0x1000000 0x100000 xxxxx

Here xxxxx stands for the hexadecimal size of the kernel which was noted earlier.

In case an error is encountered like this :

```
Copy to Flash...not erased at xxxxxxx (xxxx) Flash not Erased
```

In that case not enough sectors have been erased and we need to increase the 8-15 sector range to the appropriate level.

The boot arguments of the kernel is set by the following command :

```
# setenv bootargs console = ttyS0,115200n8
noinitrd ip=${OSK_IP}:${PC_IP}:${GATEWAY_IP}
:${NETMASK}:osk:eth0:off root=/dev/nfs
rw nfsroot=${PC_IP}:/data/rootfs2.6,
nolock mem=32M
# saveenv
```

Once the kernel has been loaded and the boot arguments are set we are ready to boot the kit using this command :

```
# bootm 0x100000
```

#### 4.2 FILESYSTEM

The filesystem is made in the same way as explained in an earlier document but this time for the ARM architecture. It comes down to selecting the appropriate library files which is done by a tool called Busy box

The required library files needed to be added - \*.so and \*.so [\*0-9]

Now the filesystem can be used as a Network Filesystem (NFS). To do this the boot arguments need to be set as :

```
setenv bootargs console=ttyS0,115200n8
noinitrd ip=dhcp root=/dev/nfs
nfsroot=$( PC-IP):/data/rootfs2.6 nolock,mem=30M
```

Once the required files for the filesystem are collected an image file needs to be made for JFFS2. It is made by the following command

mkfs.jffs2 -p -l -e 0x20000 -n -v -r /data/rootfs2.6/ -o filesys.jffs2

After the image file is made a similar procedure to the kernel is adopted

# tftpboot 0x10000000 filesys.jffs2

The hexadecimal size of the image is again noted and a block is erased to copy the new filesystem

# erase 1:128-255
# cp.b 0x1000000 0x100000 xxxxxx

where xxxxx again represents the hexadecimal size of the filesystem noted earlier

The boot arguments need to now be changed for jffs. We can use the earlier boot arguments after making this small change

root=/dev/nfs rw nfsroot=\$( PC-IP):/data/rootfs2.6 nolock changed to root=/dev/mtdblock3 rootfstype=jffs2

Once this substitution has been made the OSK is ready for booting with the new filesystem.

## Part III DSP Section

## Chapter 5

## DSP GATEWAY

"DSP Gateway" is software that enables data transmission between the GPP processor - running Linux - and the DSP. It provides the link between the ARM and DSP. The linux applications on the ARM side use the gateway to access the DSP tasks through device files.

All tasks performed on the DSP side are stored as device files on the ARM side. DSP gateway is supported in various OMAP versions 1510, 1610, 1710and 5912.

DSP gateway consists of two parts-

- 1. On the ARM side the device driver is included during kernel compilation. The required Omap patch is patched and using makemenuconfig the option for DSP gateway is selected.
- 2. On DSP side the required libraries are compiled and linked to the DSP binaries using the Linux DSP tools itself.

#### 5.1 DSP MEMORY

#### 5.1.1 Introduction

There are three different types of internal memory in the DSP side-

- 1. DARAM
- 2. SARAM
- 3. PDROM

The DSP memory is mapped onto the MPU space and hence the MPU has control over the DSP memory. PDROM is not mapped.

External SDRAM can also be mapped to the DSP memory to increase memory for storing code and data. A maximum of 16 MB can be mapped.

#### 5.2 INTERPROCESSOR COMMUNICATION

#### 5.2.1 Concepts

#### 5.2.1.1 Introduction

Interprocessor communication happens through the mailbox mechanism. Three mailbox registers are used to communicate between the two processors. The registers are used to issue interrupts and messages to the other processor.

Once data exchange of more than one word is required interprocessor buffers (IPBUF) are used. Three types of buffers are used-

- 1) Global IPBUF
- 2) Private IPBUF
- 3) System IPBUF

#### 5.2.1.2 Mailbox commands

These are 7 bit commands used mainly for interprocessor communication. Eg-WDSND,BKSND, WDREQ

Each command has a command register each with CMD\_H bits and CMD\_L bits which are unique for each command.

Data transfer sequence- There are two kinds of data transfer Active and Passive. Transfer where initiation is made by the DSP side and called Active transfers and ones without DSP initiation are called Passive transfers.

#### 5.2.1.3 Device interfaces

There are five device interfaces used for interfacing the linux applications with the DSP tasks. They are

- DSP task devices
- DSP task watch device
- DSP control device
- DSP error detection device
- DSP memory device

#### 5.3 CONFIGURING KERNEL FOR DSP-GATEWAY

#### 5.3.1 Introduction

This document describes how to configure the kernel 2.6.12 for OMAP and DSP-GATEWAY.

The kernel is configured for OMAP. For configuring the kernel for DSP-GATEWAY we require the following files.

- patched kernel for OMAP
- DSP-GATEWAY patch for kernel-2.6.12 (this file can be obtained from www.sourceforge.net)

#### 5.3.2 Installation

The patch is extracted to /usr/src directory using the following command.

```
->bunzip2 -d patch-2.6.12-omap1-dspgw3.3
```

This patch upgrades the kernel DSP-GATEWAY support to version 3.3 and fixes some bugs also.

The patch is then opened using a editor. This is done because the path given in the patch does not match the path of the kernel.

```
->vim patch-2.6.12-omap1-dspgw3.3
```

The directory given in the first line is checked for and the kernel directory is renamed to that particular directory. The directory should be linux-2.6.12-omap1 but a verification is advised.

The patch is then applied.

```
-> patch -p0 < patch-2.6.12-omap1
```

Next we need to configure the kernel. The current directory is changed to the kernel directory and the following commands are executed.

```
->make clean
->make omap_osk_5912_defconfig
->make menuconfig
```

The kernel is configured for OMAP.

Before compiling the kernel has to be configured for DSP-GATEWAY. In the make menuconfig kernel graphical configuration the following options

for DSP-GATEWAY must be selected (not as module)

- System Type OMAP DSP driver (DSP GATEWAY) Mailbox Command Verbose LOG
- System Type OMAP DSP driver (DSP GATEWAY) DSP Task Multiopen Capability
- System Type OMAP DSP driver (DSP GATEWAY) Framebuffer export to DSP
- Device Drivers Graphical Support OMAP frame buffer support

This is the end for kernel configuration for DSP-GATEWAY.
#### 5.3.3 Other Changes

Before proceeding with compilation there are a few more changes that are required.

Initialization of On-Chip memory on DSP side

We need to initialize the On-Chip memory on DSP side namely Dual-Access RAM (DARAM) and Single-Access RAM (SARAM) for DSP-GATEWAY applications.

To do this we have to edit a file called dsp\_mem.c. Change to the kernel directory and enter the following commands.

->cd arch/arm/mach-omap/dsp ->vim dsp\_mem.c

Search for a function called static void dsp\_mmu\_init(void).

In this function before these lines :

```
/* mapping for ARM MMU */
phys = __pa(dspvect_page);
virt = dspbyte_to_virt(DSP_INIT_PAGE); /* 0xeOfff000 */
exmap_set_armmmu((unsigned long)virt, phys, PAGE_SIZE);
exmap_tbl[0].buf = dspvect_page;
```

Add the following two lines :

exmap\_set\_armmmu(daram\_base, daram\_base, daram\_size);
exmap\_set\_armmmu(saram\_base, saram\_base, saram\_size);

after the comments

This should initialize DARAM and SARAM on the DSP side. The kernel is then finally compiled using the make command.

-> make

## Chapter 6

# **DSP-BIOS**

This document gives an account of DSP-BIOS. The BIOS along with the DSP-GATEWAY software is tokliBIOS.

#### 6.1 Introduction

DSP/BIOS is a real-time kernel.

It is designed to be used by applications that require :

- 1. real-time scheduling and synchronization
- 2. host-to-target communication
- 3. real-time instrumentation.

DSP/BIOS provides multi-threading, hardware abstraction, real-time analysis, and configuration tools.

#### 6.2 Features of DSP-BIOS

DSP-BIOS is designed to minimize Memory usage and to reduce CPU requirement on target.

The basic features of DSP-BIOS are as follows :

- All DSP/BIOS objects can be configured statically and dynamically.
- Instrumentation data.
- The APIs are modularized so that only those APIs that are used by the program need to be bound into the executable program.
- Communication between the target and DSP/BIOS analysis tools is performed within the background idle loop.

• Error checking that would increase memory and CPU requirements has been kept to a minimum.

The threading model provides thread types for a variety of situations.

- Hardware interrupts
- Software interrupts
- Tasks
- Idle functions
- Periodic functions

DSP-BIOS provides structures to support communication and synchronization between threads are provided.

- Semaphores
- Mailboxes
- Resource locks

#### 6.3 DSP-BIOS APIs

The DSP/BIOS API is divided into modules.

Application programs use  $\mathrm{DSP}/\mathrm{BIOS}$  by making calls to the API. MODULES

- ATM Atomic functions written in assembly language
- BUF Fixed-length buffer pool manager
- CLK Clock manager
- DEV Device driver interface
- GBL Global setting manager
- GIO General I/O manager
- HOOK Hook function manager
- HST Host channel manager
- HWI Hardware interrupt manager
- IDL Idle function manager
- LCK Resource lock manager

- LOG Event log manager
- MBX Mailbox manager
- MEM Memory segment manager
- PIP Buffered pipe manager
- PRD Periodic function manager
- PWRM Power manager (C55x only)
- QUE Atomic queue manager
- RTDX Real-time data exchange settings
- SEM Semaphore manager
- SIO Stream I/O manager
- STS Statistics object manager
- SWI Software interrupt manager
- SYS System services manager
- TRC Trace manager
- TSK Multitasking manager

#### 6.4 DSP-BIOS configuration file

#### 6.4.1 Introduction

A DSP/BIOS configuration allows you to optimize your application by creating objects and setting their properties statically, rather than at run-time.

The source file for a configuration is a  $\mathrm{DSP}/\mathrm{BIOS}$  T conf script, which has a file extension of .tcf.

DSP-BIOS configuration module tree

- SYSTEM -> MEM, BUF, HOOK, SYS, PWRM
- INSTRUMENTATION -> LOG, STS
- SCHEDULING -> CLK, PRD, HWI, SWI, TSK, IDL
- SYCHRONISATION -> SEM, MBX, QUE, LCK
- INPUT/OUTPUT -> RTDX, HST, PIP, SIO, GIO

# 6.4.2 Analysis of the basic DSP-BIOS configuration file (tokliBIOScfg.tcf)

```
/*
* Text configuration file (tcf) for tokliBIOS
*/
/* loading the generic platform */
var params = new Object();
params.clockRate = 192.000000;
params.deviceName = "1510";
params.catalogName = "ti.catalog.c5500";
utils.loadPlatform("ti.platforms.generic", params);
/*
* DSP/BIOS configurations
*/
/* Disable RTDX */
bios.RTDX.ENABLERTDX = false;
/* Disable RTA */
bios.GBL.ENABLEINST = false;
/* Disalbe DSP/BIOS trace */
bios.GBL.ENABLEALLTRC = false;
bios.GBL.MEMORYMODEL = "LARGE";
bios.MEM.ENABLELOADADDR = false;
/*
* MEM
*/
bios.MEM.ARGSSIZE = 0x8;
bios.MEM.NOMEMORYHEAPS = false;
/* bios.PDROM.destroy(); */
bios.DARAM.base = 0x80;
bios.DARAM.len = 0x7f80;
bios.DARAM.createHeap = true;
bios.DARAM.heapSize = 0x3f80;
bios.SARAM.base = 0x8000;
bios.SARAM.len = 0xc000;
/* FIXME */
bios.SARAM.createHeap = true;
bios.SARAM.heapSize = 0x8; // minimum, dummy
bios.VECT.base = 0x7fff80;
/* bios.VECT.len = 0x80; */
bios.MEM.MALLOCSEG = prog.get("DARAM");
bios.MEM.BIOSOBJSEG = prog.get("DARAM");
/*
* CLK
*/
bios.CLK.HIRESTIME = false;
```

```
bios.CLK.MICROSECONDS = 10000.0000;
bios.PRD0 = bios.PRD.create("PRD0");
bios.PRD0.period = 1;
bios.PRD0.fxn = prog.extern("prd_10ms");
bios.PRD1 = bios.PRD.create("PRD1");
bios.PRD1.period = 100;
bios.PRD1.fxn = prog.extern("prd_1s");
/*
* HWI
*/
bios.HWI.STACKMODE = "USE_RETA";
bios.HWI_INT5.fxn = prog.extern("mailbox_interrupt");
bios.HWI_INT5.useDispatcher = 1;
bios.HWI_INT13.fxn = prog.extern("wdt_handle");
bios.HWI_INT13.useDispatcher = 1;
/*
* TSK
*/
bios.TSK.ENABLETSK = true;
bios.TSK.STACKSEG = prog.get("DARAM");
bios.TSK.CALLSWITCHFXN = 1;
bios.TSK.SWITCHFXN = prog.extern("tok_TSK_switch");
bios.TSK.CALLREADYFXN = 1;
bios.TSK.READYFXN = prog.extern("tok_TSK_ready");
bios.TSK_sleep = bios.TSK.create("TSK_sleep");
bios.TSK_sleep.fxn = prog.extern("sleep_dsp");
bios.TSK_sleep.priority = 1;
bios.TSK_sleep.exitFlag = 0;
bios.TSK_sleep.allocateTaskName = 1;
bios.TSK_super = bios.TSK.create("TSK_super");
bios.TSK_super.fxn = prog.extern("supertask");
bios.TSK_super.priority = 15;
bios.TSK_super.exitFlag = 0;
bios.TSK_super.allocateTaskName = 1;
/*
* SEM
*/
bios.SEM_super = bios.SEM.create("SEM_super");
bios.SEM_super.count = 0;
bios.SEM_ipbuf_sys_da = bios.SEM.create("SEM_ipbuf_sys_da");
bios.SEM_ipbuf_sys_da.count = 1;
bios.SEM_fb = bios.SEM.create("SEM_fb");
bios.SEM_fb.count = 1;
/*
* HST
*/
```

```
bios.HST.HOSTLINKTYPE = "NONE";
if (config.hasReportedError == false) {
prog.gen("tokliBIOS");
}
```

The explanation for the basic configuration tcf file is as follows :

```
var params = new Object();
params.clockRate = 192.000000;
params.deviceName = "1510";
params.catalogName = "ti.catalog.c5500";
utils.loadPlatform("ti.platforms.generic", params);
```

A new variable params is created. This variable has properties such as clockRate , deviceName, catalogName. These values are set to those matching with that of OSK. The final command utils.loadPlatform loads the platform type.

```
bios.RTDX.ENABLERTDX = false;
bios.GBL.ENABLEINST = false;
bios.GBL.ENABLEALLTRC = false;
bios.GBL.MEMORYMODEL = "LARGE";
bios.MEM.ENABLELOADADDR = false;
```

The first line decides whether Real Time Data Exchange support is required. The next three lines are global settings.

GBL.ENABLEINST must be true if implicit instrumentation is required. GBL.ENABLEALLTRC must be true if all types of tracing is required.

GBL.MEMORYMODEL specifies the address reach within the program. Data addressability in SMALL mode is 16-bit and in LARGE it is 23-bit.

MEM.ENABLELOADADDR specifies load address. The load address is where raw data for the section is placed.

```
bios.MEM.ARGSSIZE = 0x8;
bios.MEM.NOMEMORYHEAPS = false;
bios.DARAM.base = 0x80;
bios.DARAM.len = 0x7f80;
bios.DARAM.createHeap = true;
bios.DARAM.heapSize = 0x3f80;
bios.SARAM.base = 0x8000;
bios.SARAM.len = 0xc000;
bios.SARAM.len = true;
bios.SARAM.heapSize = 0x8;
```

The first line species the size of the .args section in the main function of the DSP side program.

The second line specifies if Dynamic Memory heaps are allowed or not.

The next set of 4 lines each specify the configuration for DARAM and SARAM.

DARAM.base specifies base address for DARAM.

DARAM.len specifies size for DARAM.

DARAM.createHeap specifies if dynamic heap is allowed or not.

DARAM.heapSize specifies the heap size. This must be greater than or equal to the DARAM length.

The same holds good for SARAM.

```
bios.VECT.base = 0x7fff80;
bios.MEM.MALLOCSEG = prog.get("DARAM");
bios.MEM.BIOSOBJSEG = prog.get("DARAM");
```

The first line specifies the base address of the DSP reset vector.

The next line tell the memory segment from which space is allocated when a program calls malloc command or when a program frees the memory.

The next line tell the memory segment which must contain the dynamically created objects.

bios.CLK.HIRESTIME = false; bios.CLK.MICROSECONDS = 10000.0000;

These two lines specify the properties for the Clock manager. The Clock manager specifies the properties of System Clock to be used.

CLK.HIRESTIME specifies if high resolution clock should be used or not.

CLK.MICROSECONDS specifies the number of microseconds between timer interrupts.

```
bios.PRD0 = bios.PRD.create("PRD0");
bios.PRD0.period = 1;
bios.PRD0.fxn = prog.extern("prd_10ms");
bios.PRD1 = bios.PRD.create("PRD1");
bios.PRD1.period = 100;
bios.PRD1.fxn = prog.extern("prd_1s");
```

These lines specify a Periodic Function Manager module. This is used to perform processes at regular intervals of time.

The first variable specified is PRD0. The .period property specifies the number of clock periods to wait before calling the PRD function.

The .fxn property is used to define which function must be run during the time interrupts.

• NOTE : These functions have to defined in a file in the dspgateway folder or included in any one of the existing files. If a separate file is used then it must be linked during compilation in the Makefile.

The same procedure is used for specifying another variable PRD1.

```
bios.HWI.STACKMODE = "USE_RETA";
bios.HWI_INT5.fxn = prog.extern("mailbox_interrupt");
bios.HWI_INT5.useDispatcher = 1;
bios.HWI_INT13.fxn = prog.extern("wdt_handle");
bios.HWI_INT13.useDispatcher = 1;
```

This module is about the Hardware Interrupt Manager.

The first line selects the stack mode to be used for the application.

The possible values are : USE\_RETA , NO\_RETA i.e. Using return address or using no return address.

HWI\_INT5 specifies the action for mailbox interrupts. The function mailbox\_interrupt specifies the function which must be executed when a hardware mailbox interrupt occurs.

The next line specifies whether to use the Hardware Dispatcher or not. The Hardware Dispatcher is responsible for carrying out entry and exit macros for an interrupt routine.

HWI\_INT13 specifies the action for Watch Dog Handling. If the Dsp processor get hung in an infinite loop for a very long time due to programming errors the processor gets reset after sometime. For this purpose a Watch Dog Timer has to be used which takes care of these processes. The function wdt\_handle takes care of these processes.

```
bios.TSK.ENABLETSK = true;
bios.TSK.STACKSEG = prog.get("DARAM");
bios.TSK.CALLSWITCHFXN = 1;
bios.TSK.SWITCHFXN = prog.extern("tok_TSK_switch");
bios.TSK.CALLREADYFXN = 1;
bios.TSK.READYFXN = prog.extern("tok_TSK_ready");
bios.TSK_sleep = bios.TSK.create("TSK_sleep");
bios.TSK_sleep.fxn = prog.extern("sleep_dsp");
bios.TSK_sleep.priority = 1;
bios.TSK_sleep.exitFlag = 0;
bios.TSK_sleep.allocateTaskName = 1;
bios.TSK_super = bios.TSK.create("TSK_super");
bios.TSK_super.fxn = prog.extern("supertask");
bios.TSK super.priority = 15;
bios.TSK_super.exitFlag = 0;
bios.TSK_super.allocateTaskName = 1;
```

This module is about the Task Manager.

TSK.ENABLETSK specifies whether the Task Manager must be enabled or not.

TSK.STACKSEG specifies the stack segment to be used when dynamic tasks are created using the TSK create command.

TSK.CALLSWITCHFXN must be true if we want a function to be called if a task switch occurs.

TSK.SWITCHFXN specifies the function name that has to be called when the task switch occurs.

TSK.CALLREADYFXN must be true if we want a function to be called when a task is ready.

TSK.SWITCHFXN specifies the function name that has to be called when the task is ready.

The next few lines specifies static tasks to be defined.

Her two static tasks namely sleeptask and supertask are defined.

The .fxn specifies the function name to be executed when the task is running.

The .priority specifies the priority for that particular task. The valid values are -1,0,1 to 15. The -1 value causes a task to be suspended until its priority is changed using the program.

Priority 15 is the maximum priority.

The .exitflag property if checked doesnot shut down the system is the particular task is running.

The .allocateTaskName property must be checked if we want to get the name of the TSK object to be obtained using the TSK getname function.

```
bios.SEM_super = bios.SEM.create("SEM_super");
bios.SEM_super.count = 0;
bios.SEM_ipbuf_sys_da = bios.SEM.create("SEM_ipbuf_sys_da");
bios.SEM_ipbuf_sys_da.count = 1;
bios.SEM_fb = bios.SEM.create("SEM_fb");
bios.SEM_fb.count = 1;
```

These lines specify the Semaphore module. This is used for intertask synchronisation and communication.

The first line creates a semaphore. The second line specifies the initial count for that semaphore.

In the same way two more semaphores are created.

bios.HST.HOSTLINKTYPE = "NONE";

This is the Host Channel Manager. This value must be used to specify the physical link for host-target data transfer. Values permitted are RTDX and NONE.

```
if (config.hasReportedError == false) {
prog.gen("tokliBIOS");
}
```

This line checks for any erros. If there arent any erros the function prog.gen generates the corresponding header, source and linker command files to be used with our application.

The above configuration is the most basic and minimum configuration which is required for the working of any application. If we wish to define our own Tasks , Semaphore or other module we can do so by editing the .tcf file.

## Chapter 7

# Programming a DSP task and using it in the OS

#### 7.1 Introduction

In order to program for the DSP and ARM inter-processor communication we use the DSP Gateway. It is a collection of C files, which have to be compiled in a particular order and then run via the dspctl daemon. The first file which has to be compiled is the tokliBIOS file-set, following which the corresponding C file for the DSP task is compiled. This will create an .out file which has to be used as input for the dspctl daemon. This creates a DSP task.

#### 7.1.1 TokliBIOS file

The TokliBIOS forms the background for the running of all programs. It contains basic settings and information for the DSP driver to initialize. It usually comes along with the DSP package.

The major programming requirements are:

• tcf file

This file contains basic settings about clock, memory locations/size; hardware interrupts used, static tasks defined, semaphores used etc. Additional interrupts can also be used to define various modules.

• toklibios.c

This is the main program which is compiled. It uses the tcf file and initializes various functions which handle the tasks.

• Other files

Also written in C code

These include

- 1. Queue Handles task queues
- 2. Mailbox Handles mailbox transfers
- 3. Supertask Handles the Supertask which governs all other tasks
- 4. Timer Handles the timer
- 5. WDT Handles the Watchdog timer
- 6. Usertask Handles any usertask thats required.

To compile, we need to ensure that the required files are present in the Makefile and then compile by using the command make.

#### 7.1.2 Program structure

In order to write a program for creating and using the DSP using DSP Gateway via a DSP task, we have to take care of both the arm side and the DSP side. While programming either side, we have to keep the following points in mind.

#### 7.1.2.1 DSP side

The DSP side program consists of the task structure definition along with the functions which govern how the task will behave when receiving data/instructions/requests. In order to use a DSP task effectively, we have to define these files with the definition, functions and additional data.

**DSP task structure** In the DSP side, we define a DSP task in a corresponding C file. The definition of the task must always be in the last and adhere to a particular format as will be shown

The basic structure of a DSP task is as follows:

```
struct dsptask task_name = {
TID_MAGIC, /* tid */
"task_name", /* name */
MBCMD_TTYP_WDDM | MBCMD_TTYP_WDMD |
MBCMD_TTYP_ASND | MBCMD_TTYP_PRCV,
/* ttyp: active word snd, passive word rcv */
NULL, /* rcv_snd function*/
NULL, /* rcv_tctl function*/
NULL, /* rcv_tctl function*/
NULL, /* tsk_attrs function*/
NULL, /* mmap_info function*/
NULL, /* udata function*/
};
```

The functions must be defined in the same order as shown above, by replacing NULL with the function name. For example, if we want to have an rcv\_snd function of name demo\_rcv\_snd for a take of name task\_demo\_console we declare the task as

```
struct dsptask task_demo_console = {
TID_MAGIC, /* tid */
"demo_console", /* name */
MBCMD_TTYP_WDDM | MBCMD_TTYP_WDMD |
MBCMD_TTYP_ASND | MBCMD_TTYP_PRCV,
/* ttyp: active word snd, passive word rcv */
demo_rcv_wdsnd, /* rcv_snd */
NULL, /* rcv_req */
NULL, /* rcv_tctl */
NULL, /* tsk_attrs */
NULL, /* tsk_attrs */
NULL, /* udata */
};
```

A similar procedure can be followed for other functions also.

To briefly recap, the various functions as shown in comments carry out the following

- rcv\_snd It describes what the DSP should do once it receives a word from the ARM
- rcv\_snd It describes what the DSP should do once it receives a word request from the ARM
- rcv\_tctl It is the task control function of the DSP, which describes what the DSP should do once it receives various ioctl commands, by default, TASK INIT is called.
- tsk\_attrs It describes the various attributes of the task as required in some cases
- mmap info contains information on the memory mapping
- udata Is a user-defined data that is used for the purpose of the programmer, can be of any type

The various functions, user data and task attributes are then defined if necessary before the DSP task declaration code. The function can have any name as long as it matches with the name in the task.

- Usually, word-send or word-request functions have a data-type dsptask and the data required passed as parameters
- The task control function uses pre-defined data types which are then passed onto a switch case, which determines what should be done when a certain control is called.

**Task attributes structure** The basic structure of the task attributes is similar to that of a DSP task

```
static struct TSK_Attrs attribute_name = {
  DSPTASK_DEFAULT_PRIORITY, /* priority */
  NULL, /* stack */
  DSPTASK_DEFAULT_STACKSIZE, /* stacksize */
  DSPTASK_DEFAULT_SYSSTACKSIZE, /* sysstacksiize */
  0, /* stackseg: can't be overridden */
  NULL, /* environ */
  NULL, /* name: can't be overridden */
  TRUE /* exitflag */
};
```

Using this we can set the following parameters of a task:

- Priority To decide which task gets executed in preference to another, incase of multiple tasks. The number can vary from 0 to 15, with 0 being the lowest priority
- Stack Location
- Stack Size Set to default
- System Stack Size Set to default
- Stack segment characteristics
- Environment Set to 0
- Name Optional, set to NULL
- Exit flag Set to true

Once we have defined a task attribute name we only have to use the same name in the tsk\_attrs section of our DSP task. Care should be taken that the attributes structure defined before the task.

**User data structure** This can be used for the programmers purpose to store information between various function calls. It can be a single data, an array or a structure. In either case, the data type must be declared once inside the task definition and defined outside.

**CMD files** These files contain peripheral information required for the program, including location of memory (required for global ipbufs, private ipbufs, and frame buffer space), compiler directives, or additional information required.

#### 7.1.2.2 ARM side

**Front end - C program** This includes the main program that is run from the ARM side to use the DSP. It can have traditional C syntax. The program contains the following components

• Write or read used to write to DSP

The DSP task once run and compiled via dspctl is then activated using a read or write command from the ARM C program side. The dsptask is created as a device. This is then opened as a file. Any data to be sent or received is done by using read () or write () commands as in a normal file.

• ioctl commands

These are used to provide instructions the DSP; the DSP side program should have a task\_ctl function to handle the instructions. They can be accessed via pre-defined values. By default, a TASK\_INIT ioctl is called, which defines what the DSP device will do once it is initialized. Specifying this is optional.

#### 7.2 Programs involved in testing DSP Gateway

#### 7.2.1 demo console

This program is an active word send/ passive word receive program. Any task used for transfer is defined by its task id which is used to reference data.

#### 7.2.1.1 DSP Side

A string s consisting of 32 characters is defined. On receiving a word request, the DSP will send the string one word (16 bytes) value at a time as indicated by the loop. Care is taken to introduce sufficient delays to ensure that the buffer transfer takes place without errors. This is done by the busywait() function.

#### 7.2.1.2 ARM Side

The ARM opens the task as a file in read/write mode. It then sends a word to the DSP using the write command. This triggers the DSP to send the string. The ARM receives the string until a  $\n$  is encountered. This string is then printed onto console using the write command again.

#### 7.2.2 task test1

#### 7.2.2.1 DSP Side

Has three functions:

t1\_rcv\_wdsnd: This is called into action when the ARM sends a word (16 byte value). This data is assigned via pointers to udata->wddata. The variable wdwptr is the write pointer. It keeps incrementing as each word is sent and keeps track of string size.

t1\_rcv\_wdreq: This is called into action when the ARM requests a word (16 byte value). When a word is requested, the DSP send udata->wddata[wdrptr] which is a single word value. It sends on further requests until wdrptr = wdwptr, after which both are set to 0.

t1\_rcv\_tctl: It has a task initialization option whereby all the variables are initialized to zero/NULL.

#### 7.2.2.2 ARM Side

After opening the task as a file, the ARM side sends a word using conventional linux commands. It then retrieves the words using Linux commands again.

#### 7.2.3 task test2

It covers passive block send/ passive block request. Since it reads/writes data in blocks, it uses Inter-processor buffers or ipbufs. They are specified using the corresponding .cmd file. Any block used for transfer is defined by its block id which is used to reference data.

#### 7.2.3.1 DSP Side

Has two functions:

t2\_rcv\_bksnd: When the ARM side sends a block of data, the DSP side copies the data sent via a block to the task?udata variable. This is done using the memcpy command. Once the copy is done, the ipbuf is freed.

t2\_rcv\_bkreq: When the ARM side requests a block of data, an ipbuf is freed for data transfer. The DSP side then copies the data sent via a block from the task?udata variable once again using the memcpy command. It then sends the data via bksnd command.

#### 7.2.3.2 ARM Side

Data in the form of strings (data01, data02...data05) is initialized. The program opens the task as a file. It then sends each string as a block of data to be written using the write command. The block of data is also read using the read command. In either case the data transfer takes place via a string which has a maximum size = BUFSZ. Also reading or writing has to take place by knowing the size of buffer before hand.

#### 7.2.4 task test3

It covers active word send/passive word receive.

#### 7.2.4.1 DSP Side

It has one function

t3 rcv wdsnd: This is called once the DSP side receives a single word (16 byte value) from ARM. In this case, the word represents the maximum count limit until which the DSP should keep sending words as indicated within the loop. Data is sent back to the ARM by the wdsnd command.

#### 7.2.4.2 ARM Side

The program opens the task as a file. The maximum count until which words are sent is passed as a parameter to the output program into  $\arg v[1]$  and stored in repeat. This value is then written to the DSP side using the read command. The DSP sends the data word by word, which the ARM keeps reading into its buffer buf with count representing the size of data stored. This buffer is then displayed in the console. It must be noted here that the DSP sends the data to ARM without the ARM prompting, hence the usage of the word Active word send. Another important point is, if we pass count as > 16, for example 20, the first 4 words will be lost. This is because we have only 32 bytes (16 words) buffer in the driver. Therefore care should be taken that the data is not lost.

#### 7.2.5 task test4

It covers active block send/passive word receive.

#### 7.2.5.1 DSP Side

It has the one function.

t4\_rcv\_wdsnd: On receiving the data from the ARM side, the DSP task gets a free ipbuf along with its id and assigns the address of the ipbuf to a pointer variable p. Any data access is then done via p. Various patterns of data are then stored in the location pointed by p with the pointer incrementing. The size of the data is 124 words. This is then written as a block and sent without the ARM requesting.

#### 7.2.5.2 ARM Side

The program opens the task as a file. Also a pointer variable buf is initialized.

The size of the buffer is stored in bufsz. If the value of buffer size is not passed as an argument, the value stored is DEFAULT\_BUFSZ which is the second argument passed to the program. Once the buffer size is known, the

variable buf is made to point to a memory location as allocated by the malloc command. The first argument represents the repeat value. This is what is passed as a parameter to the DSP side. Therefore, the ARM passes the repeat value which the DSP uses to send via a buffer, repeat number of times. The ARM reads this data via the read command and writes it to the console.

#### 7.2.6 task test5

It covers active word send/active word receive. The udata is a special type having a pointer t1q uid and int waiting as its components.

#### 7.2.6.1 DSP Side

It has three functions:

t5\_rcv\_wdsnd When the ARM sends a data, it simply mirrors the data back and resets udata?waiting to 0.

t5\_snd\_wdreq When the ARM requests a word, the DSP also requests a word and sets udata?waiting to 1.

#### 7.2.6.2 t5 rcv tctl:

It describes how the task will behave when various ioctl commands are passed. The two possible ioctl commands are -

MBCMD\_TCTL\_TEN - When the task is enabled, it is registered in the task 1 second queue with the periodic function being called being t5\_snd\_wdreq. Therefore t5\_snd\_wdreq is called every 1 second. udata?t1q\_uid contains the task id.

MBCMD\_TCTL\_TDIS - The function is un-registered from the 1 second queue.

#### 7.2.6.3 ARM Side

The ARM opens the task as a file. The value of count is passed as the first parameter to the program. The task is enabled using the ioctl command. A point to be noted here is the use of FD\_ZERO, FD\_SET commands. These along with the select commands are used to select an input device and an output device. FD\_ISSET check whether a device is selected or not. Via a loop, a word is sent to the DSP device and is echoed back. This is done in a one second time period with different words being sent. The various data are stored in an array and read and written via that. The variables cnt1 and cnt2 are used for this purpose.

#### 7.2.7 task test6

It covers active block send/active block receive. It involves one second periodic queues. The udata used here is a structure having a pointer  $t1q_id$  and variables waiting, req\_cnt.

#### 7.2.7.1 DSP Side

It has three functions:

 ${\bf t6\_rcv\_bksnd}$  This is called when the ARM sends data. It simply receives the data in udata and echoes back the block via bksnd command

**t6**\_**snd**\_**bkreq** This is simply request a block from the ARM side and req\_cnt stores the size of the block, assuming udata?waiting is 0.

 $t6\_rcv\_tctl$  MBCMD\_TCTL\_TEN When the task is enabled, it is registered in the task 1 second queue with the periodic function being called being  $t6\_snd\_bkreq$ . Therefore  $t6\_snd\_bkreq$  is called every 1 second. udata?t1q\_uid contains the task id.

 $\rm MBCMD\_TCTL\_TDIS$  The function is un-registered from the 1 second queue.

The DSP therefore requests a block every one second.

#### 7.2.7.2 ARM Side

It opens the DSP task as a file. The data to be sent is stored in wdata. The number of times the program has to run is passed as first argument and stored in repeat. Once again FD\_ZERO, FD\_SET, select commands are used to select an input device and an output device. FD\_ISSET check whether a device is selected or not. Once the task is enabled via ioctl command, the appropriate device is selected and data is written to the DSP. The DSP mirrors the data and this is stored in the array buf along with appropriate size and a  $\n$  at the end. The task is then disabled.

#### 7.2.8 task test7

It covers active block send/ active block receive. Data is read and written via the memset, memcpy commands. Data is sent and received via a private ipbuf. The variables rbuf and wbuf are used as intermediate buffers

#### 7.2.8.1 DSP Side

It has two functions:

**t7\_rcv\_bksnd:** When the ARM sends the data, the data is copied from rbuf to wbuf. The data is then written back to ARM via wbuf using bksendp. A request for data is then made to the ARM using bkreqp.

**t7**\_**rcv**\_**tctl:** Data buffers are initialized and initial request is made to ARM. All data transfer is taken to and from the memory location as specified in the cmd file.

#### 7.2.8.2 ARM Side

It opens the DSP task as a file. The data to be written is stored in wdata. ARM writes the initial data as a block as requested by DSP and then reads the data from DSP and written to console.

#### 7.2.9 task test8

This program deals with priorities assigned to tasks. As assigned by the priority variable in the attributes section of a task. Care should be taken as before that the appropriate structure as attribute is pointed to in the task structure. Task 8c has maximum priority and hence will be executed first. Once task 8c is executed task8a and task8b are randomly executed.

#### 7.2.9.1 DSP Side

t8\_rcv\_wdsnd: Data is sent via an ipbuf which is obtained. And a block is sent via bksnd. Busywait is used to delay transfer of data. Strcpy16to8 copy copies 16 bit data to 8 bit data. The udata used here is a static structure having T8C\_STR, T8C\_INT

#### 7.2.9.2 ARM Side

It opens the DSP task as a file. Separate files are used for different tasks. The repeat value is stored in argv[1]. Memory is allocated for the DSP tasks using memset. Data is sent via write command.

#### 7.2.10 hellotimer

It covers active block sending/passive word receiving. A key feature is the use of semaphores.

#### 7.2.10.1 DSP Side

It has the following functions:

ht\_rcv\_wdsnd: The udata is made local. A task which is required is made free. The data which is passed by the ARM is the count value. A semaphore is created and assigned to the sem\_timer variable. In addition, a task is created and registered in the one second timer queue, with the function being called being ht\_callback.

ht rcv tctl: Based on options passed, the following are called.

MBCMD TCTL TINIT: intialises a task object

MBCMD TCTL TCLR: Frees a task object

0x8001: Frees a task object, stops a task.

Besides this, functions are there for initializing and freeing objects.

The hello\_timer function coordinates the data transfer from DSP to ARM via semaphore.

#### 7.2.10.2 ARM Side

DSP device is opened as a file. Repeat value is passed as first argument. Once the repeat value is passed to DSP, it sends a block to ARM with timer value. That is converted to an absolute time value using the ARM clock. The ARM releases a buffer for the DSP to use.

#### 7.2.11 Endiantest

This program checks the endianness of a given value. Data is sent to DSP and then checked there. Two different values are sent, li and lo.

#### 7.2.12 Ioctl

This program demonstrates the usage of various ioctl commands. It also shows us in what range the commands are allowed to work. Depending on the argument given, a different output is seen. There are ioctl commands with arguments (91ff, 8112), without arguments (a4, 8050, 90bb) depending on what address values we use. Certain other address values cannot be touched by the user (dead), since they are out of range. For further reference, see the table corresponding to ioctl command addresses in DSP Gateway manual.

#### 7.2.13 Mmap

It is an illustration of memory mapped areas can be shared between the ARM and the DSP.

#### 7.2.13.1 DSP Side

It has the following function:

**mm\_rcv\_bksnd** The data is sent as a block, containing the offset in the mapped space and the size. The default offset is 228, which is arbitrary. This is stored in an ipbuf created for this purpose. Ipbp[0] contains offset and ipbp of[1] contains length of data. The data is modified, i.e. incremented by one. The offset and length are then themselves modified. The new information is then sent back to ARM via a new ipbuf with bid2. A busywait is used to ensure data does not get overlapped.

#### 7.2.13.2 ARM Side

Memory in the ARM is mapped with the mmap command with some length and offset. That is displayed. Data to be modified is kept in array. Using memcpy the array data is copied to the memory space. The length and offset are also stored in an array cmfbuf. This is then passed to the DSP which modifies as described earlier and read back. This new data is then displayed.

#### 7.2.14 Multiopen

This program demonstrates how to simultaneous processes can be used with preference being given to one over another based on whether it locks the DSP task. If a process locks a task, it has sole ownership over that task and other processes do not have access until the current task unlocks.

#### 7.2.14.1 DSP Side

It has one function:

#### mo rcv wdsnd: It simply mirrors the data after a delay.

#### 7.2.14.2 ARM Side

Two simultaneous processes are created using the fork command parent and child. Both these functions carry lock and unlock ioctl commands. If one of them locks the task, the other cannot use the task until the unlock ioctl command is used. However, we use a command call sleep. If sleep is called, the process is suspended and temporarily loses lock facility of the task. In this time, the other process can take over ownership.

#### 7.2.15 demo fb

This program demonstrates the use of a frame buffer which is a way of mapping the system SRAM for means of data transfer.

#### 7.2.15.1 DSP Side

It has the following functions:

fb rcv bksnd: It

fb\_rcv\_tctl Based on commands the following processes are done: MBCMD\_TCTL\_TINIT: A task is initiated and a block is requested.
8000: Brings the program into timer mode.
8001: Frees the DSP task.
8002: Sets a task in timer mode with busy signal.

#### 7.2.15.2 ARM Side

#### 7.2.16 Addition program

This was a modification of the existing demo\_console program. Four variables x, y, z, w were initialized. Values were fed into each. x + y and z + w was carried out and stored in a and b. Then a and b were passed to the DSP. In DSP, a \* b was carried out in the tsk\_rcv\_wdsnd part of the program (which describes what the DSP does when the ARM passes a word) and passed back to the ARM, where the result was displayed. A flag was kept to keep track of whether a or b was being passed. This flag would increment on every word transfer. Hence every even transfer represented b and every odd transfer represented a. The purpose of this program was to simulate data transfer from ARM to DSP and calculations done separately in ARM and DSP. An important point to note is that variables in a DSP task are static, that is, between accesses to the DSP, their values are stored. Hence care must be taken to take into account this fact.

#### 7.2.17 DSP manipulation PRD Module

To demonstrate the use of the tcf file in the DSP side, a new module was created called the PRD module. It is a periodic function calling module. The time period of the module was made to be 1 second. The function which was called as part of this module was repeat\_timer() This was done using the following lines in the tokliBIOScfg.tcf file

```
bios.PRD3 = bios.PRD.create("PRD3");
bios.PRD3.period = 100;
bios.PRD3.fxn = prog.extern("repeat_timer");
```

This function must be included in one of the compiled files in the tokliBIOS folder. For our purposes we defined it in timer.c. The function was nothing more than a variable increment. It would increment a character variable everyone 1 second.

The ARM side would continuously query a word from the DSP and the DSP would respond with the word. The word sent by the DSP was nothing but the incrementing variable. Therefore while the ARM would keep checking, the variable would increment only every 1 second. The variable increment was done on DSP side as a static task. Since it was a part of tokliBIOS, it was started as soon as DSP started.

#### 7.3 Flow of compilation

The following stages are involved in the compilation and execution of a C program:

#### 7.3.1 Configuring DSP BIOS

Before we compile the DSP task it is necessary to prepare and compile the DSP BIOS or tokliBIOS and generate the required library files. This is done by shifting into the tokliBIOS folder and then typing

```
# make clean
# make
```

This generates all library files and any static modules that are to be initiated.

Start a DSP task

Once a specific DSP task is define in the C file and the tokliBIOS is configured, it is required to start the DSP task. For this, we compile the C program describing the DSP task using the make command by typing

# make clean
# make

make clean clears up any old object files or libraries that are created. make then compiles the C program as per information given in the Makefile. This information can be modified to compile additional files or generate a different .out file, though it is not recommended unless necessary. The tools used are part of TI DSPTOOLS suite. If there are no errors, the compiler generates an .out file, which must be then copied into the OSK filesystem, either to be fused or mounted via NFS.

On the arm side, the corresponding C program has to be compiled using the ARM gcc toolsuite and also has to be copied to the filesystem.

To run this task, once the kit has fully loaded, use the following command:

# dspctl start filename.out

A set of information similar to that shown below will be seen:

```
setting DSP idle
setting MPUI byteswap off
loading filename.out...
.vers
: adr = 0x000000, size= 112 ... ignored.
.sysstack
: adr = 0x000200, size= 512 ... initialized.
.clk
: adr = 0x000400, size= 8
```

```
.prd
: adr = 0x000408, size= 48
.swi
: adr = 0x000438, size= 80
.gblinit
: adr = 0x015aea, size= 74 ... initialized.
.sysinit
: adr = 0x015b34, size= 204 ... initialized.
.hwi_vec
: adr = 0x000100, size= 256 ... initialized.
ipbuf
: adr = 0x015c54, size= 1072
dbgbuf
: adr = 0x016084, size= 512
setting DSP reset vector to 0x001fc0
releasing DSP reset
DSP configuration ... succeeded.
```

Followed by a command prompt.

Once this is done, the task is initialized and can be used.

Following this, the corresponding program on the arm side will have to be run. Some form of input will be required for the DSP task to be activated. Any data sent on arm side will be either as 16 bit or a block. The DSP will adjust accordingly.

#### 7.3.2 Stop a DSP task

It must be noted that only one DSP task can run at a time. Hence to start another DSP task or once the task is over; we have to stop the DSP task program. This is done using the command:

# dspctl stop

This stops the current task.

Releasing resources for DSP DSP reset

#### 7.3.3 Map memory

Using the dspctl program, it is also possible to map a specific section of memory space for use by the DSP task. This can be achieved by using exmap command. The syntax of exmap is

# dspctl exmap <dspadr> <request size>

exmap allocates a buffer and maps it to DSP memory space. The user can extend the DSP memory with this command. exunmap releases the buffer which has been allocated with exmap command.

The memory status can also be checked by querying the MMU as

```
# cat /proc/dsp/mmu
```

Memory can be unmapped using

# dspctl exmap <dspadr>

#### 7.3.4 Define frame buffer

It is possible to map the SRAM in the form of a frame buffer using the fbexport command. This is achieved using

# dspctl fbexport <location>

Example:

```
# dspctl fbexport 100000
mapping frame buffer to DSP space:
dspadr hint
= 0x100000
dspadr actual = 0x100000
524288 (0x80000) bytes mapped
```

Care should be taken to choose the location such that it does not encroach upon the ROM space.

# Part IV Audio Codec

## Chapter 8

## AIC23 Audio Codec

#### 8.1 Introduction

The TLV320AIC23B is a high-performance stereo audio codec with highly integrated analog functionality. The analog-to-digital converters (ADCs) and digital-to-analog converters (DACs) within the TLV320AIC23B use multibit sigma-delta technology with integrated over sampling digital interpolation filters. Data-transfer word lengths of 16, 20, 24, and 32 bits, with sample rates from 8 kHz to 96 kHz, are supported.

Integrated analog features consist of stereo-line inputs with an analog bypass path, a stereo headphone amplifier, with analog volume control and mute, and a complete electret-microphone-capsule biasing and buffering solution.

#### 8.2 Setting up the codec in linux kernel

For the audio codec, we use the linux-2.6.14 kernel with the rc1 patch. After testing with various kernel versions and patches we found this one to work the best.

First the kernel is downloaded from kernel.org For our purposes we have used 2.6.14.6. The required patch which was patch-2.6.14-rc1-omap1.tar.bz2 is also downloaded from muru.com. The files are then copied to the /usr/src folder. The tar file for the kernel and the patch are then unzipped using the commands

```
# tar -xvf linux-2.6.14.6.tar.bz2
# tar -xvf patch-2.6.14-rc1-omap1.bz2
```

The two files be extracted. After this, we apply the patch to the kernel 2.6.14. The patch has been written for the kernel file to be 'a'. Therefore in order to patch properly, we have to rename the linux-2.6.14.6 file to a. This is done by typing

# mv linux-2.6.14.6 a

The patch is then applied by typing

# patch -p0 < patch-2.6.14-rc1-omap1</pre>

The patch will modify the files in a and also create a new directory b.

We then shift into the a file. And then load the default configuration.

# cp -dpR ./b/\* ./a/
# cd a
# make omap\_osk\_5912\_defconfig

We then go into the graphical configuration mode.

# make menuconfig

In the configuration options choose

```
Device Drivers --> Sound
Select sound card support.
Select Open Sound System
Enable Open Sound System-->OMAP Sound Driver-->AIC23 Stereo Codec.
```

Make sure relevant options are set for NFS or JFFS2 filesystem.

After this, compile the kernel.

# make clean
# make

Compilation must be done via ARM gcc linux toolsuite.

After that make the kernel image as done before with earlier kernels.

This kernel is then copied via tftpboot to the kernel space in the OMAP kit.

#### 8.3 Basic record and play of Codec

If configured correctly, the Codec should initialize two devices  $/{\rm dev}/{\rm sound}/{\rm dsp}$  and  $/{\rm dev}/{\rm mixer}/{\rm dsp}$ 

If these are not initialized, they can be created separately using

```
# mknod dsp c 14 3
# mknod dsp c 14 0
```

This is done in the /dev or /dev/sound directory.

Any reading or writing is done via these devices.

As a test, samples were taken from the codec at a default initialized rate (48000 Hz). This was done via standard Linux test commands. The data was taken and stored in a file. This was done as follows:

```
# dd bs=48k count =10 < /dev/sound/dsp > sample.wave
```

Here the bs determines the number of samples taken. The minimum value is 1K. Ideally, count should be 1. This is because there is a delay between switching from one count to another which leads to a discontinuity while recording. The input file is /dev/sound/dsp which tell the Kernel to activate the Codec. The output is passed onto sample wave

The file can then be played back using the following command:

#### # cp sample.wave /dev/sound/dsp

This simply takes input samples from the file sample wave and writes them to the codec.

It must be noted here that the samples which are stored in this file use the AIC23 format.

This had not been translated into human readable form. As an experiment, it was attempted to convert these samples into integer format by reading the file character by character and then converting to integer and then attempting to play back. This however was not successful. That showed that the dd command does not record the data in integer by integer fashion.

Configuring the Codec Using ioctl commands

It was desired to be able to control the Codec from within the system and to be able to change various parameters like volume control, endianness etc. This was achieved by passing various ioctl commands. For this we wrote a C program that basically passes the ioctl commands with the required changes to be made .

We configured the codec by typing the following ioctl commands in a c file.

ioctl (fd, SNDCTL\_DSP\_SETFMT, &tmp);

Sets the format of data, i.e. endian-ness. By default it is in Native Endian mode (refer programs)

ioctl (fd, SNDCTL\_DSP\_CHANNELS, &tmp);

Sets the codec to work in mono or stereo mode. Currently mono is not supported, stereo has to work in mono. So it has to be 2 (refer programs).

ioctl (fd, SNDCTL\_DSP\_SPEED, &sample\_rate);

Sets the sample rate. It can be any one of the standard sample rates (refer programs).

Here fd represents file pointer for /dev/sound/dsp device.

On running the file, we found that though the changes were made, the Codec did not seem to detect the changes and functioned with the same configuration as before. For example, on resetting the sample rate, the sample rate remained the same. On analysis of the source code, we found that the Codec needs to be reconfigured once the changes are made. This is done as follows:

Go to the /sound/arm/ folder.

```
Open omap-aic23.c
In the function omap_aic23_set_samplerate(), go to the last line where
omap_aic23->samplerate =rate
After this, add the following code.
```

```
omap_mcbsp_stop(AUDI0_MCBSP);
omap_mcbsp_start(AUDI0_MCBSP);
aic23_configure();
```

Depending on the kernel version, the parameters of the function might vary. We checked the format of the function in out source code and added accordingly. The above code simply resets and reconfigures the codec.

Once the changes are made, re-compile the kernel.

• Note:

The input in all sources was the microphone in or mic-in. This is a mono input. It records only one sample but copies it twice for two channels. When we play back, one sample is sent to left and one sample is sent to right. Effectively, we have alternate signals of left and right which are inter-leaved. For a mic-in thus, we hear the same signal on either side. If we were to take in a line-in signal, we would get two different signals on two channels.

#### 8.4 Changing various parameters in the kernel

#### 8.4.1 Changing default sample rate

The default sample rate is that rate in which the codec records and plays when the kernel initializes. This can be changed by switching to /sound/arm directory of the kernel source file and opening the omap-aic23.c

```
# cd ./sound/arm
# vim omap-aic23.c
```

In the file, find the variable #define AUTO\_RATE\_DEFAULT and change the default value (44100 without change) to any of the pre defined values from 4000 to 96000.

#### 8.4.2 Switching from mic-in to line-in

By default, the input should be mic-in. This can be verified by checking the line

```
audio_aic23_write(ANALOG_AUDIO_CONTROL_ADDR,
DEFAULT_ANALOG_AUDIO_CONTROL);
```

If it were in mic-in mode it would be

## audio\_aic23\_write(ANALOG\_AUDIO\_CONTROL\_ADDR, DEFAULT\_ANALOG\_AUDIO\_CONTROL | INSEL\_MIC);

and microphone would be the primary input.

Also the volume for line-in must be made maximum.

This is done by editing the omap-aic23.h file. We move to the line marked

#define DEFAULT\_INPUT\_VOLUME 0x00

We change the 0x00 value to 0x60 which is the maximum allowable value.

#### 8.5 Basics of Recording and Playback

Any form of recording or playback is done by passing or retrieving sample values to the Codec. These values represent the amplitude of the sound at that particular time instant. Depending on the sampling rate, certain number of samples represent the signal. The Codec works by storing alternate samples of left and right channels in either in a buffer or a file. It follows a similar procedure for playback. In mono-recording-mode (such as microphone), the same sample is copied twice. In stereo mode (such as in line-in) different samples can be seen on both channels, if a stereo source is used.

#### 8.6 Playing from a wave table

We tried a C program, which was based on playing samples from a wave table in which predefined values were stored. We tried in two modes:

#### 8.6.1 Mono (sinewithphasecorrect.c)

Here a simple sine wave was stored in a wave table. Since the sampling rate was set to 48 K Hz, 48 samples were required for a complete definition. A phase correction code was also present since the buffer size is 1024 (not a multiple of 48) and after a certain number of iterations, there will be a phase shift which will lead to discontinuities.

#### 8.6.2 Stereo (train.c)

In the previous case, same sample was sent twice to simulate mono out. To simulate stereo out, we ran the train.c program which had different samples to left and right channels. Everything else, except the phase correction code was the same. Another feature was the ability to vary the speed of the signal by varying the frequency variable.

#### 8.7 Writing programs and Playing back via a file

Once it was established that the data could be written using dd command and read using the cp command, it was established that the system treats the Codec like a file. Hence we attempted creating a C program by which we would access the Codec as a file and data would be read and written using that file.

After this, the next stage was to record and read from a file.

#### 8.7.1 First recording was carried out (samplefilestorer.c):

The Codec device was opened in Read-only mode. Another file samples.dat was opened to store the samples. Data was read from the device using the read command into a buffer (which is an array of size 1024). This buffer was then written into the file using write command, element by element. This was initially tested with a sine wave and the values were found to match. It was then tried out with a reference song. A check was necessary (j) to place a limit on recording time. It can also run infinitely by placing in a condition-less while loop. After experimenting with various buffer sizes, it was found that 1024 bytes or 1K is the minimum buffer size for recording clearly. This is due to the fact that read/write uses linux kernel functions which require that data written be atleast 1K.

#### 8.7.2 Playing of a sample file (samplefileplayer.c):

Once we obtained a file sample, it was required to play it back. The Codec device was opened in Read-Write mode. The samples.dat file was opened to read the samples. Data was then read onto the buffer using the read command and then written from the buffer to the device using the write command.

We tested initially with buffer size = 1024. But this gave very discontinuous and bad quality sound. After analysis, we realized that this was due to the fact that reading from a file to the buffer takes a finite amount of time and that is not sufficiently small enough to ensure that the data is continuously being played. Therefore, we made the buffer very large (of size 819200), data would be read from the file into the buffer. Since this buffer is very large, it could hold all the samples present in the file. This buffer was then written to the device. While the initial reading from the file took a large amount of time due to the data size involved, the playback was very smooth, with absolutely no discontinuities. This proved that the read command could not match the speed required for playback.

• Note:

The recording sampling rate and the playing sampling rate must match. Otherwise the song or signal will appear distorted.

#### 8.8 Playing of sine wave Buffer size check

In order to test buffer size for playback, we experimented with various buffer sizes and tested the minimum required buffer size for playback. We found that the buffer size must be an integral multiple of (Sampling rate/Base frequency). Thus for a 1 K Hz wave sampled at 48 K Hz, the buffer size must be a multiple of 48. In addition, it must be greater than 1 K. This is valid however only for periodic signals.

Frequency testing of sample file:

In order to study the relation between data given in and the data given out to the speakers, we tested out various sample files in which the values corresponding to sine waves were stored. For example, we took a sample file (sine148.dat) which contained 1056 samples of a 1 K Hz sine wave. The samples were loaded onto a buffer and then this buffer was continuously played. It was thus converted into an analog signal, sampled at 48 K Hz; the output was taken from the speaker out and fed into a CRO. From this the frequency was measured.

However it was found that the frequency as measured by the CRO was twice that of the supplied frequency. We found out that this was due to the following reason:

For a periodic sine wave of frequency 1 K Hz sampled at 48 K Hz, 48 samples represent one waveform. These are stored in serial form in the file and read one sample at a time. However, the Codec works by sending alternate samples to each channel. Therefore if the odd sample goes to the right, even sample goes to the left and so on. Therefore out of the 48 samples stored, 24 go to left channel and 24 to right. These still are periodic. Thus we have a periodic waveform with 24 samples representing one wave. Therefore frequency of the wave  $= \frac{48000}{24} = 2$  K Hz.

In this way we were able to account for the anomaly. This was corrected by sending the same sample twice rather than alternate samples (sampleduplicate.c in case of file). Thus the same sample goes to left and right channels and the frequency is as expected.

• Note:

There is no such problem when we record in stereo. This is because stereo records left and right channels and stores them alternately. Thus in playback left and right are heard or seen separately. We verified this with a sample song.

#### 8.9 Interleaving, stereo input with line-in

We enabled line-in (according to the procedure described earlier) and allowed two samples to be fed in simultaneously through different files, we found that the Codec was able to recognize two different channels and the signals were interleaved.

#### 8.10 Real time data processing

The final stage to get the Codec fully operational was to attempt real-time data acquisition. Once data is acquired in real time, any standard operation (such as FFT, compression) can be done on it before output. For this we wrote a sample program (realtimeplay.c)

Once the samples are obtained in process\_input(); they are immediately written back to a device as a block. The minimum size of the block should be 1024. Any size less will not work. On running the program, real-time changes in song pattern were successfully mirrored. There is no noticeable change in the performance if the buffer size is increased.

Any processing algorithm can be written before the write() command in the process input() function.

### 8.11 Programs used (all compiled with arm-gcctoolsuite):

#### 8.11.1 sampleduplicate.c

```
#include<stdio.h>
#include<stdlib.h>
int main()
{
float i=0,j;char ch;int y;
FILE *u, *v;
u=fopen("uuuu.wav","r");
v=fopen("vvvv.dat","w");
while(!feof(u))
{
fscanf(u,"%c",&ch);
y=ch;
fprintf(v,"%d",y);
}
fclose(v);
fclose(u);
}
```

#### 8.11.2 portout.c

```
#include <stdio.h>
#include <unistd.h>
#include <stdlib.h>
#include <fcntl.h>
#include <fcntl.h>
#include <sys/soundcard.h>
int fd_out,flag=1;
```

```
int sample_rate=8000;
FILE *fp1;
short buf[1056]; /* 1024 samples/write is a safe choice */
static int sinebuf[1056];
int i;
static void write_sinewave (void)
{
static unsigned int phase = 0; /* Phase of the sine wave */
unsigned int p;
int outsz = sizeof (buf) / 2;
for (i = 0; i < outsz; i++)</pre>
{
buf[i] = sinebuf[i];
buf[i] = sinebuf[i];
}
flag=0;
if (write (fd_out, buf, sizeof (buf)) != sizeof (buf))
ſ
perror ("Audio write");
exit (-1);
}
}
static int open_audio_device (char *name, int mode)
{
int tmp, fd;
if ((fd = open (name, mode, 0)) == -1)
{
perror (name);
exit (-1);
}
tmp = AFMT_S16_NE; /* Native 16 bits */
if (ioctl (fd, SNDCTL_DSP_SETFMT, &tmp)==-1)
{
perror("SNDCTL_DSP_SETFMT");
exit(-1);
}
if (tmp != AFMT_S16_NE)
{
fprintf(stderr, "The device doesn't support the 16 bit sample format.\n");
exit(-1);
}
tmp = 2;
if (ioctl (fd, SNDCTL_DSP_CHANNELS, &tmp)==-1)
Ł
perror("SNDCTL_DSP_CHANNELS");
exit(-1);
```
```
}
if (tmp != 2)
ſ
fprintf(stderr, "The device doesn't support mono mode.\n");
exit(-1);
}
sample_rate = 48000;
if (ioctl (fd, SNDCTL_DSP_SPEED, &sample_rate)==-1)
{
perror("SNDCTL_DSP_SPEED");
exit(-1);
}
return fd;
}
int main (int argc, char *argv[])
{
char *name_out = "/dev/sound/dsp";
fp1=fopen("sin48.dat","r");
for(i=0;i<1056;i++)</pre>
{
fscanf(fp1,"%d",&sinebuf[i]);
}
fclose(fp1);
if (argc > 1)
name_out = argv[1];
fd_out = open_audio_device (name_out, O_WRONLY);
while (1)
write_sinewave ();
exit (0);
}
```

### 8.11.3 portoutalternate.c

```
#include <stdio.h>
#include <unistd.h>
#include <stdlib.h>
#include <stdlib.h>
#include <fcntl.h>
#include <fgrammatrial system in the system in the sy
```

```
{
static unsigned int phase = 0; /* Phase of the sine wave */
unsigned int p;
int outsz = sizeof (buf) / 2,j=0;
for (i = 0; i < outsz; i++)</pre>
{
buf[j] = sinebuf[i];j++;
buf[j]=cosbuf[i];j++;
}
flag=0;
if (write (fd_out, buf, sizeof (buf)) != sizeof (buf))
{
perror ("Audio write");
exit (-1);
}
}
static int open_audio_device (char *name, int mode)
{
int tmp, fd;
if ((fd = open (name, mode, 0)) == -1)
{
perror (name);
exit (-1);
}
tmp = AFMT_S16_NE; /* Native 16 bits */
if (ioctl (fd, SNDCTL_DSP_SETFMT, &tmp)==-1)
{
perror("SNDCTL_DSP_SETFMT");
exit(-1);
}
if (tmp != AFMT_S16_NE)
ſ
fprintf(stderr, "The device doesn't support the 16 bit sample format.\n");
exit(-1);
}
tmp = 2;
if (ioctl (fd, SNDCTL_DSP_CHANNELS, &tmp)==-1)
{
perror("SNDCTL_DSP_CHANNELS");
exit(-1);
}
if (tmp != 2)
{
fprintf(stderr, "The device doesn't support mono mode.\n");
exit(-1);
}
```

```
if (ioctl (fd, SNDCTL_DSP_SPEED, &sample_rate)==-1)
{
perror("SNDCTL_DSP_SPEED");
exit(-1);
}
return fd;
}
int main (int argc, char *argv[])
{
char *name_out = "/dev/sound/dsp";
fp1=fopen("sin148.dat","r");
for(i=0;i<1056;i++)</pre>
{
fscanf(fp1,"%d",&sinebuf[i]);
}
fclose(fp1);
fp1=fopen("sin3w.dat","r");
for(i=0;i<1056;i++)</pre>
{
fscanf(fp1,"%d",&cosbuf[i]);
}
fclose(fp1);
if (argc > 1)
name_out = argv[1];
fd_out = open_audio_device (name_out, O_WRONLY);
while (1)
write_sinewave ();
exit (0);
}
```

#### 8.11.4 samplefileplayer.c

```
#include <stdio.h>
#include <unistd.h>
#include <stdlib.h>
#include <fcntl.h>
#include <fcntl.h>
int fd_out;
int sample_rate=48000;
short buf[819200];
static int open_audio_device (char *name, int mode)
{
    int tmp, fd;
    if ((fd = open (name, mode, 0)) == -1)
    {
    perror (name);
}
```

```
exit (-1);
}
tmp = AFMT_S16_NE; /* Native 16 bits */
if (ioctl (fd, SNDCTL_DSP_SETFMT, &tmp)==-1)
{
perror("SNDCTL_DSP_SETFMT");
exit(-1);
}
if (tmp != AFMT_S16_NE)
{
fprintf(stderr, "The device doesn't support the 16 bit sample format.\n");
exit(-1);
}
tmp = 2;
if (ioctl (fd, SNDCTL_DSP_CHANNELS, &tmp)==-1)
{
perror("SNDCTL_DSP_CHANNELS");
exit(-1);
}
if (tmp != 2)
{
fprintf(stderr, "The device doesn't support mono mode.\n");
exit(-1);
}
sample_rate = 48000;
if (ioctl (fd, SNDCTL_DSP_SPEED, &sample_rate)==-1)
{
perror("SNDCTL_DSP_SPEED");
exit(-1);
}
return fd;
}
int main ()
{
int temp;long int i=0;
char *name_out="/dev/sound/dsp";FILE *fp;
fd_out = open_audio_device (name_out, O_WRONLY);
fp=fopen("samples.dat","r");
while(!feof(fp))
{
if(i>=819200) i=0;
fscanf(fp,"%d\n",&temp);
buf[i]=temp;
if(i==819199)
ſ
if (write (fd_out, buf, sizeof (buf)) != sizeof (buf))
```

```
{
    perror ("Audio write");
    exit (-1);
    }
    i++;
    fclose(fp);
}
```

## 8.11.5 samplefilestorer.c

```
#include <stdio.h>
#include <unistd.h>
#include <stdlib.h>
#include <fcntl.h>
#include <sys/soundcard.h>
int fd_in;
int sample_rate=48000;
short buffer[1024];
static int open_audio_device (char *name, int mode)
{
int tmp, fd;
if ((fd = open (name, mode, 0)) == -1)
{
perror (name);
exit (-1);
}
tmp = AFMT_S16_NE; /* Native 16 bits */
if (ioctl (fd, SNDCTL_DSP_SETFMT, &tmp)==-1)
ſ
perror("SNDCTL_DSP_SETFMT");
exit(-1);
}
if (tmp != AFMT_S16_NE)
{
fprintf(stderr, "The device doesn't support the 16 bit sample format.n");
exit(-1);
}
tmp = 2;
if (ioctl (fd, SNDCTL_DSP_CHANNELS, &tmp)==-1)
{
perror("SNDCTL_DSP_CHANNELS");
exit(-1);
}
if (tmp != 2)
```

```
{
fprintf(stderr, "The device doesn't support mono mode.\n");
exit(-1);
}
sample_rate = 48000;
if (ioctl (fd, SNDCTL_DSP_SPEED, &sample_rate)==-1)
{
perror("SNDCTL_DSP_SPEED");
exit(-1);
}
return fd;
}
int process_input(void)
{
int l, i, level;
if ((l=read(fd_in, buffer, sizeof(buffer)))==-1)
{
perror("Audio read");
exit(-1); /* Or return an error code */
}
1 = 1 / 2;
return 1;
}
int main ()
{
char *name_out="/dev/sound/dsp";FILE *fp;int i,j=0;
fd_in = open_audio_device (name_out, O_RDONLY);
fp=fopen("samples.dat","w");
while (j<800)
ſ
int k=process_input ();
for (i=0;i<k;i++)</pre>
{
fprintf(fp,"%d\n",buffer[i]);
}
j++;
}
fclose(fp);
exit (0);
}
```

#### 8.11.6 sinewithphasecorrect.c

```
#include <stdio.h>
#include <unistd.h>
#include <stdlib.h>
```

```
#include <fcntl.h>
#include <sys/soundcard.h>
int fd_out;
int sample_rate=48000;
static void
write_sinewave (void)
{
static unsigned int phase = 0; /* Phase of the sine wave */
unsigned int p;
int i;
short buf[1024]; /* 1024 samples/write is a safe choice */
int outsz = sizeof (buf) / 2;
static int sinebuf[48] = {
0, 4276, 8480, 12539, 16383, 19947, 23169, 25995,
28377, 30272, 31650, 32486, 32767, 32486, 31650, 30272,
28377, 25995, 23169, 19947, 16383, 12539, 8480, 4276,
0, -4276, -8480, -12539, -16383, -19947, -23169, -25995,
-28377, -30272, -31650, -32486, -32767, -32486, -31650, -30272,
-28377, -25995, -23169, -19947, -16383, -12539, -8480, -4276
};
for (i = 0; i < outsz; i++)
Ł
p = (phase * sample_rate) / 48000;
phase = (phase+1) % 4800;
buf[i] = sinebuf[p \% 48];
}
if (write (fd_out, buf, sizeof (buf)) != sizeof (buf))
Ł
perror ("Audio write");
exit (-1);
}
}
static int
open_audio_device (char *name, int mode)
{
int tmp, fd;
if ((fd = open (name, mode, 0)) == -1)
{
perror (name);
exit (-1);
}
tmp = AFMT_S16_NE; /* Native 16 bits */
if (ioctl (fd, SNDCTL_DSP_SETFMT, &tmp)==-1)
Ł
perror("SNDCTL_DSP_SETFMT");
exit(-1);
```

```
}
if (tmp != AFMT_S16_NE)
ſ
fprintf(stderr, "The device doesn't support the 16 bit sample format.\n");
exit(-1);
}
tmp = 2;
if (ioctl (fd, SNDCTL_DSP_CHANNELS, &tmp)==-1)
{
perror("SNDCTL_DSP_CHANNELS");
exit(-1);
}
if (tmp != 2)
{
fprintf(stderr, "The device doesn't support mono mode.\n");
exit(-1);
}
sample_rate = 48000;
if (ioctl (fd, SNDCTL_DSP_SPEED, &sample_rate)==-1)
{
perror("SNDCTL_DSP_SPEED");
exit(-1);
}
return fd;
}
int
main (int argc, char *argv[])
ſ
char *name_out = "/dev/sound/dsp";
if (argc > 1)
name_out = argv[1];
fd_out = open_audio_device (name_out, O_WRONLY);
while (1)
write_sinewave ();
exit (0);
}
```

### 8.11.7 train.c

```
#include <stdio.h>
#include <stdlib.h>
#include <unistd.h>
#include <fcntl.h>
#include <fcntl.h>
char *devname = "/dev/sound/dsp";
int fd;
```

```
#define SIN_STEPS 48
static short sinebuf[48] = {
0, 4276, 8480, 12539, 16383, 19947, 23169, 25995,
28377, 30272, 31650, 32486, 32767, 32486, 31650, 30272,
28377, 25995, 23169, 19947, 16383, 12539, 8480, 4276,
0, -4276, -8480, -12539, -16383, -19947, -23169, -25995,
-28377, -30272, -31650, -32486, -32767, -32486, -31650, -30272,
-28377, -25995, -23169, -19947, -16383, -12539, -8480, -4276
};
#define F_SCALE (1000000)
int phase = 0, freq = F_SCALE / 2;
static void sweeper (int speed, int channels, int fragsize)
{
short buf [4096], *p = buf;
int i, n, c;
fragsize /= 2 * channels;
speed /= 100;
for (i = 0; i < fragsize; i++)</pre>
{
int v;
int x;
x = (phase + F_SCALE / 2) / F_SCALE;
v = sinebuf[x % SIN_STEPS] / 4;
phase = phase + freq * 480 / speed;
if (freq > 1000)
freq -= 3 * 480 / speed;
else
freq -= 1;
for (c = 0; c < channels; c++)
*p++ = v;
if (freq <= 0)
break;
}
write (fd, buf, i * 2 * channels);
}
int main ()
{
int bits, channels, speed, tmp;
int i, l;
if ((fd = open (devname, O_WRONLY, 0)) == -1)
{
perror (devname);
exit (-1);
}
speed = 96000;
channels = 2;
```

```
bits = AFMT_S16_NE;
if (ioctl (fd, SNDCTL_DSP_CHANNELS, &channels) == -1)
ſ
perror ("SNDCTL_DSP_CHANNELS");
exit (-1);
}
if (ioctl (fd, SNDCTL_DSP_SETFMT, &bits) == -1)
{
perror ("SNDCTL_DSP_SETFMT");
exit (-1);
}
if (bits != AFMT_S16_NE)
{
fprintf (stderr,
"Device %s doesn't support 16 bit (native endian) format\n",
devname);
exit (-1);
}
if (ioctl (fd, SNDCTL_DSP_SPEED, &speed) == -1)
{
perror ("SNDCTL_DSP_SPEED");
exit (-1);
}
if (ioctl (fd, SNDCTL_DSP_GETBLKSIZE, &tmp) == -1)
{
perror ("SNDCTL_DSP_GETBLKSIZE");
exit (-1);
}
printf ("Outputting sweep at %d Hz, %d channels, 16 bits\n", speed,
channels);
printf ("Fragment size is %d\n", tmp);
while (freq > 0)
sweeper (speed, channels, tmp);
exit (0);
}
```

#### 8.11.8 finalprogramfromfile.c

```
#include <stdio.h>
#include <unistd.h>
#include <stdlib.h>
#include <fcntl.h>
#include <fcntl.h>
int fd_in;
int sample_rate;
short buffer[1024];
```

```
static int open_audio_device (char *name, int mode)
{
int tmp, fd;
if ((fd = open (name, mode, 0)) == -1)
{
perror (name);
exit (-1);
}
tmp = AFMT_S16_LE; /* Native 16 bits */
if (ioctl (fd, SNDCTL_DSP_SETFMT, &tmp)==-1)
ſ
perror("SNDCTL_DSP_SETFMT");
exit(-1);
}
if (tmp != AFMT_S16_LE)
Ł
fprintf(stderr, "The device doesn't support the 16 bit sample format.\n");
exit(-1);
}
tmp = 1;
sample_rate = 48000;
if (ioctl (fd, SNDCTL_DSP_SPEED, &sample_rate)==-1)
{
perror("SNDCTL_DSP_SPEED");
exit(-1);
}
return fd;
}
int process_input(void)
ſ
int l, i, level;
if ((l=read(fd_in, buffer, sizeof(buffer)))==-1)
ſ
perror("Audio read");
exit(-1); /* Or return an error code */
}
else write(fd_in,buffer,sizeof(buffer));
return 1;
}
int main ()
{
FILE *fp;int i,j=0;
char *name_out="/dev/sound/dsp";
printf("Enter the sampling rate : ");scanf("%d",&sample_rate);
fd_in = open_audio_device (name_out, O_RDWR);
fp=fopen("samples.dat","w");
```

```
while (j<1000)
{
    int k=process_input ();
    for (i=0;i<k;i++)
    {
    fprintf(fp,"%d\n",buffer[i]);
    }
    j++;
    }
    fclose(fp);
    exit (0);
    }
</pre>
```

#### 8.11.9 realtimeplay.c

```
#include <stdio.h>
#include <unistd.h>
#include <stdlib.h>
#include <fcntl.h>
#include <sys/soundcard.h>
int fd_in;
int sample_rate=48000;
short buffer[1024];
static int open_audio_device (char *name, int mode)
{
int tmp, fd;
if ((fd = open (name, mode, 0)) == -1)
{
perror (name);
exit (-1);
}
tmp = AFMT_S16_NE; /* Native 16 bits */
if (ioctl (fd, SNDCTL_DSP_SETFMT, &tmp)==-1)
{
perror("SNDCTL_DSP_SETFMT");
exit(-1);
}
if (tmp != AFMT_S16_NE)
{
fprintf(stderr, "The device doesn't support the 16 bit sample format.\n");
exit(-1);
}
tmp = 2;
if (ioctl (fd, SNDCTL_DSP_CHANNELS, &tmp)==-1)
{
perror("SNDCTL_DSP_CHANNELS");
```

```
exit(-1);
}
if (tmp != 2)
{
fprintf(stderr, "The device doesn't support mono mode.\n");
exit(-1);
}
if (ioctl (fd, SNDCTL_DSP_SPEED, &sample_rate)==-1)
{
perror("SNDCTL_DSP_SPEED");
exit(-1);
}
return fd;
}
int process_input(void)
{
int l, i, level;
if ((l=read(fd_in, buffer, sizeof(buffer)))==-1)
{
perror("Audio read");
exit(-1); /* Or return an error code */
}
write(fd_in,buffer,sizeof(buffer));
return 1;
}
int main ()
{
char *name_out="/dev/sound/dsp";
fd_in = open_audio_device (name_out, O_RDWR);
while (bioskey(0))
{
int k=process_input ();
}
exit (0);
}
```

# Chapter 9

# Conclusion

In effect as part of the project, we studied the basic concepts involved in booting linux with a standalone kernel and filesystem for any general architecture. We were able to channel that knowledge in making a kernel and filesystem for the OSK 5912 kit. A detailed study of the OMAP5912 structure along with a further study on the individual processors involved along with their peripherals and domains was carried out. We also gained an understanding of various network concepts involved in the running of the OSK5912 such as NFS, DHCP, TFTP. We went further and worked on interprocessor communication using DSP Gateway and DSP BIOS. It was possible to run various simple programs that were able to access the DSP and also permit exchange of data between the ARM and DSP using mailboxes. We were able to configure the kit to work with the same and add our own modules. Extensive interfacing of the ARM with the AIC23 Audio Codec was done. Various programs were written and tested for storing and retrieving data in a readable format successfully. Also, the testing had reached a stage where implementation of various alogrithms on incoming data such as compression/scrambling/ FFT was the next step, implementable in the software level. A study was carried out on various kernels and what changes need to be made to make the codec/DSP Gateway work. The entire work was carried out in the time period of May-July 2006.

# Bibliography

- [1] OMAP 5912 Applications Processor SPRS231B
- [2] ARM926EJ-S(r0p4/r0p5) Technical Reference Manual
- [3] Linux BOOTBISK HOW-TO By TOM Fawcett
- [4] OSK 5912 Newbie Guide by Mathew Percival
- [5] OSK 5912 Hardware Specifications Guide
- [6] TMS320C55x DSP CPU Reference Guide
- [7] TMS320C55x DSP Peripherals Reference Guide
- [8] TMS320C55x DSP Programmers Guide
- [9] TMS320C55x Optimizing C/C++ Compiler Users Guide
- [10] TMS320C55x DSP Algebraic Instruction Set Reference Guide
- [11] TMS320C55x DSP Mnemonic Instruction Set Reference Guide
- [12] DSP BIOS Guide
- [13] Linux DSP Gateway Specification Ver 3.3 By Toshihiro Kobayashi
- [14] TLV AIC23 Audio Codec Data Manual SLWS106G
- [15] OSS Reference Website